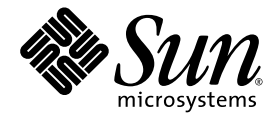

# Sun<sup>™</sup> Integrated Lights Out Manager (ILOM) 2.0 Supplement for Sun SPARC<sup>®</sup> Enterprise T5120 and T5220 Servers

Sun Microsystems, Inc. www.sun.com

Part No. 820-2180-12 July 2009, Revision 01

Submit comments about this document by clicking the Feedback[+] link at: http://docs.sun.com

Copyright © 2009 Sun Microsystems, Inc., 4150 Network Circle, Santa Clara, California 95054, U.S.A. All rights reserved.

FUJITSU LIMITED provided technical input and review on portions of this material.

Sun Microsystems, Inc. and Fujitsu Limited each own or control intellectual property rights relating to products and technology described in this document, and such products, technology and this document are protected by copyright laws, patents and other intellectual property laws and international treaties. The intellectual property rights of Sun Microsystems, Inc. and Fujitsu Limited in such products, technology and this document include, without limitation, one or more of the United States patents listed at http://www.sun.com/patents and one or more additional patents or patent applications in the United States or other countries.

This document and the product and technology to which it pertains are distributed under licenses restricting their use, copying, distribution, and decompilation. No part of such product or technology, or of this document, may be reproduced in any form by any means without prior written authorization of Fujitsu Limited and Sun Microsystems, Inc., and their applicable licensors, if any. The furnishing of this document to you does not give you any rights or licenses, express or implied, with respect to the product or technology to which it pertains, and this document does not contain or represent any commitment of any kind on the part of Fujitsu Limited or Sun Microsystems, Inc., or any affiliate of either of them.

This document and the product and technology described in this document may incorporate third-party intellectual property copyrighted by and/or licensed from suppliers to Fujitsu Limited and/or Sun Microsystems, Inc., including software and font technology.

Per the terms of the GPL or LGPL, a copy of the source code governed by the GPL or LGPL, as applicable, is available upon request by the End User. Please contact Fujitsu Limited or Sun Microsystems, Inc.

This distribution may include materials developed by third parties.

Parts of the product may be derived from Berkeley BSD systems, licensed from the University of California. UNIX is a registered trademark in the U.S. and in other countries, exclusively licensed through X/Open Company, Ltd.

Sun, Sun Microsystems, the Sun logo, Java, Netra, Solaris, Sun StorageTek, docs.sun.com, OpenBoot, SunVTS, Sun Fire, SunSolve, CoolThreads, J2EE, and Sun SPARC Enterprise are trademarks or registered trademarks of Sun Microsystems, Inc., or its subsidiaries, in the U.S. and other countries.

Fujitsu and the Fujitsu logo are registered trademarks of Fujitsu Limited.

All SPARC trademarks are used under license and are registered trademarks of SPARC International, Inc. in the U.S. and other countries. Products bearing SPARC trademarks are based upon architecture developed by Sun Microsystems, Inc.

SPARC64 is a trademark of SPARC International, Inc., used under license by Fujitsu Microelectronics, Inc. and Fujitsu Limited.

The OPEN LOOK and Sun™ Graphical User Interface was developed by Sun Microsystems, Inc. for its users and licensees. Sun acknowledges the pioneering efforts of Xerox in researching and developing the concept of visual or graphical user interfaces for the computer industry. Sun holds a non-exclusive license from Xerox to the Xerox Graphical User Interface, which license also covers Sun's licensees who implement OPEN LOOK GUIs and otherwise comply with Sun's written license agreements.

United States Government Rights - Commercial use. U.S. Government users are subject to the standard government user license agreements of Sun Microsystems, Inc. and Fujitsu Limited and the applicable provisions of the FAR and its supplements.

Disclaimer: The only warranties granted by Fujitsu Limited, Sun Microsystems, Inc. or any affiliate of either of them in connection with this document or any product or technology described herein are those expressly set forth in the license agreement pursuant to which the product or technology is provided. EXCEPT AS EXPRESSLY SET FORTH IN SUCH AGREEMENT, FUJITSU LIMITED, SUN MICROSYSTEMS, INC. AND THEIR AFFILIATES MAKE NO REPRESENTATIONS OR WARRANTIES OF ANY KIND (EXPRESS OR IMPLIED) REGARDING SUCH PRODUCT OR TECHNOLOGY OR THIS DOCUMENT, WHICH ARE ALL PROVIDED AS IS, AND ALL EXPRESS OR IMPLIED CONDITIONS, REPRESENTATIONS AND WARRANTIES, INCLUDING WITHOUT LIMITATION ANY IMPLIED WARRANTY OF MERCHANTABILITY, FITNESS FOR A PARTICULAR PURPOSE OR NON-INFRINGEMENT, ARE DISCLAIMED, EXCEPT TO THE EXTENT THAT SUCH DISCLAIMERS ARE HELD TO BE LEGALLY INVALID. Unless otherwise expressly set forth in such agreement, to the extent allowed by applicable law, in no event shall Fujitsu Limited, Sun Microsystems, Inc. or any of their affiliates have any liability to any third party under any legal theory for any loss of revenues or profits, loss of use or data, or business interruptions, or for any indirect, special, incidental or consequential damages, even if advised of the possibility of such damages.

DOCUMENTATION IS PROVIDED "AS IS" AND ALL EXPRESS OR IMPLIED CONDITIONS, REPRESENTATIONS AND WARRANTIES, INCLUDING ANY IMPLIED WARRANTY OF MERCHANTABILITY, FITNESS FOR A PARTICULAR PURPOSE OR NON-INFRINGEMENT, ARE DISCLAIMED, EXCEPT TO THE EXTENT THAT SUCH DISCLAIMERS ARE HELD TO BE LEGALLY INVALID.

Copyright 2008 Sun Microsystems, Inc., 4150 Network Circle, Santa Clara, Californie 95054, États-Unis. Tous droits réservés.

Revue technique fournie par FUJITSU LIMITED sur des parties de ce matériel.

Sun Microsystems, Inc. et Fujitsu Limited détiennent et contrôlent toutes deux des droits de propriété intellectuelle relatifs aux produits et technologies décrits dans ce document. De même, ces produits, technologies et ce document sont protégés par des lois sur le copyright, des brevets, d'autres lois sur la propriété intellectuelle et des traités internationaux. Les droits de propriété intellectuelle de Sun Microsystems, Inc. et Fujitsu Limited concernant ces produits, ces technologies et ce document comprennent, sans que cette liste soit exhaustive, un ou plusieurs des brevets déposés aux États-Unis et indiqués à l'adresse http://www.sun.com/patents de même qu'un ou plusieurs brevets ou applications brevetés supplémentaires aux États-Unis et dans d'autres pays.

Ce document, le produit et les technologies afférents sont exclusivement distribués avec des licences qui en restreignent l'utilisation, la copie, la distribution et la décompilation. Aucune partie de ce produit, de ces technologies ou de ce document ne peut être reproduite sous quelque forme que ce soit, par quelque moyen que ce soit, sans l'autorisation écrite préalable de Fujitsu Limited et de Sun Microsystems, Inc., et de leurs éventuels bailleurs de licence. Ce document, bien qu'il vous ait été fourni, ne vous confère aucun droit et aucune licence, expresses ou tacites, concernant le produit ou la technologie auxquels il se rapporte. Par ailleurs, il ne contient ni ne représente aucun engagement, de quelque type que ce soit, de la part de Fujitsu Limited ou de Sun Microsystems, Inc., ou des sociétés affiliées.

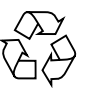

Please Recycle

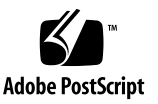

Ce document, et le produit et les technologies qu'il décrit, peuvent inclure des droits de propriété intellectuelle de parties tierces protégés par copyright et/ou cédés sous licence par des fournisseurs à Fujitsu Limited et/ou Sun Microsystems, Inc., y compris des logiciels et des technologies relatives aux polices de caractères.

Par limites du GPL ou du LGPL, une copie du code source régi par le GPL ou LGPL, comme applicable, est sur demande vers la fin utilsateur disponible; veuillez contacter Fujitsu Limted ou Sun Microsystems, Inc.

Cette distribution peut comprendre des composants développés par des tierces parties.

Des parties de ce produit pourront être dérivées des systèmes Berkeley BSD licenciés par l'Université de Californie. UNIX est une marque déposée aux Etats-Unis et dans d'autres pays et licenciée exclusivement par X/Open Company, Ltd.

Sun, Sun Microsystems, le logo Sun, Java, Netra, Solaris, Sun StorageTek, docs.sun.com, OpenBoot, SunVTS, Sun Fire, SunSolve, CoolThreads, J2EE, et Sun SPARC Enterprise sont des marques de fabrique ou des marques déposées de Sun Microsystems, Inc., ou ses filiales, aux Etats-Unis et dans d'autres pays.

Fujitsu et le logo Fujitsu sont des marques déposées de Fujitsu Limited.

Toutes les marques SPARC sont utilisées sous licence et sont des marques de fabrique ou des marques déposées de SPARC International, Inc. aux Etats-Unis et dans d'autres pays. Les produits portant les marques SPARC sont basés sur une architecture développée par Sun Microsystems, Inc.

SPARC64 est une marques déposée de SPARC International, Inc., utilisée sous le permis par Fujitsu Microelectronics, Inc. et Fujitsu Limited.

L'interface d'utilisation graphique OPEN LOOK et Sun™ a été développée par Sun Microsystems, Inc. pour ses utilisateurs et licenciés. Sun reconnaît les efforts de pionniers de Xerox pour la recherche et le développement du concept des interfaces d'utilisation visuelle ou graphique pour l'industrie de l'informatique. Sun détient une license non exclusive de Xerox sur l'interface d'utilisation graphique Xerox, cette licence couvrant également les licenciés de Sun qui mettent en place l'interface d'utilisation graphique OPEN LOOK et qui, en outre, se conforment aux licences écrites de Sun.

Droits du gouvernement américain - logiciel commercial. Les utilisateurs du gouvernement américain sont soumis aux contrats de licence standard de Sun Microsystems, Inc. et de Fujitsu Limited ainsi qu'aux clauses applicables stipulées dans le FAR et ses suppléments.

Avis de non-responsabilité: les seules garanties octroyées par Fujitsu Limited, Sun Microsystems, Inc. ou toute société affiliée de l'une ou l'autre entité en rapport avec ce document ou tout produit ou toute technologie décrit(e) dans les présentes correspondent aux garanties expressément stipulées dans le contrat de licence régissant le produit ou la technologie décrit(e) dans les présentes correspondent aux garanties expressément stipulées dans le contrat de licence régissant le produit ou la technologie dourni(e). SAUF MENTION CONTRAIRE EXPRESSÉMENT STIPULÉE DANS CE CONTRAT, FUJITSU LIMITED, SUN MICROSYSTEMS, INC. ET LES SOCIÉTÉS AFFILIÉES REJETTENT TOUTE REPRÉSENTATION OU TOUTE GARANTIE, QUELLE QU'EN SOIT LA NATURE (EXPRESSE OU IMPLICITE) CONCERNANT CE PRODUIT, CETTE TECHNOLOGIE OU CE DOCUMENT, LESQUELS SONT FOURNIS EN L'ÉTAT. EN OUTRE, TOUTES LES CONDITIONS, REPRÉSENTATIONS ET GARANTIES EXPRESSES OU TACITES, Y COMPRIS NOTAMMENT TOUTE GARANTIE IMPLICITE RELATIVE À LA QUALITÉ MARCHANDE, À L'APTITUDE À UNE UTILISATION PARTICULIÈRE OU À L'ABSENCE DE CONTREFAÇON, SONT EXCLUES, DANS LA MESURE AUTORISÉE PAR LA LOI APPLICABLE. Sauf mention contraire expressément stipulée dans ce contrat, dans la mesure autorisée par la loi applicable, en aucun cas Fujitsu Limited, Sun Microsystems, Inc. ou l'une de leurs filiales ne sauraient être tenues responsables envers une quelconque partie tierce, sous quelque théorie juridique que ce soit, de tout manque à gagner ou de perte de profit, de problèmes d'utilisation ou de perte de données, ou d'interruptions d'activités, ou de tout dommage indirect, spécial, secondaire ou consécutif, même si ces entités ont été préalablement informées d'une telle éventualité.

LA DOCUMENTATION EST FOURNIE "EN L'ETAT" ET TOUTES AUTRES CONDITIONS, DECLARATIONS ET GARANTIES EXPRESSES OU TACITES SONT FORMELLEMENT EXCLUES, DANS LA MESURE AUTORISEE PAR LA LOI APPLICABLE, Y COMPRIS NOTAMMENT TOUTE GARANTIE IMPLICITE RELATIVE A LA QUALITE MARCHANDE, A L'APTITUDE A UNE UTILISATION PARTICULIERE OU A L'ABSENCE DE CONTREFACON.

### Contents

Preface ix

#### ILOM for the Sun SPARC Enterprise T5120 and T5220 Servers 1

ILOM Overview 1

Platform Specific ILOM Features 2

ILOM Features Not Supported in SPARC Enterprise Servers 2

#### Manage the Host 3

Reset the Host 4

Managing Host Boot Mode 4

Boot Mode 4

- Manage the Host's Boot Mode LDoms Configuration Using the CLI 5
- Manage the Host's Boot Mode Script Using the CLI 6
- Change the Host's Boot Mode Behavior at Reset Using the CLI 6
- Display the Host's Boot Mode Expiration Date Using the CLI 7
- ▼ Manage Boot Mode Configuration Settings Using the Web Interface 7

Viewing Host Information and Setting System Policy Concerning Error Conditions 8

- Display the Host's MAC Address Using the CLI 9
- ▼ Display the Host's OpenBoot Version Using the CLI 9
- ▼ Display the Host's POST Version Using the CLI 10
- Specify Host Behavior When the Watchdog Timer Expires Using the CLI 10

- Specify Host Behavior When an Error Is Discovered During Diagnostics Using the CLI 11
- ▼ Manage Host Information Using the Web Interface 11

Managing Host Diagnostics 12

- ▼ Change the Diagnostics Mode Using the CLI 13
- ▼ Specify Diagnostic Trigger Conditions Using the CLI 13
- ▼ Specify the Level of Diagnostics Using the CLI 14
- Choose the Amount of Verbosity in Diagnostic Output Using the CLI 14
- ▼ Manage Diagnostics Settings Using the Web Interface 15

Managing System User Interactions 16

- Enable the System to Send a Break Signal or Force a Core Dump Using the CLI 17
- ▼ Display Host Status Information Using the CLI 17

#### Manage the Service Processor 19

Storing Customer Information 20

- ▼ Change Customer FRU Data Using the CLI 20
- ▼ Change System Identification Information Using the CLI 21
- ▼ Change Customer Identification Information Using the Web Interface 21

Changing Service Processor Settings to Factory Defaults 22

- Reset the Service Processor Settings to Factory Defaults Using the CLI 22
- Reset the Service Processor Settings to Factory Defaults Using the Web Interface 23
- ▼ Display Console History Using the CLI 23
- ▼ Change Console Escape Characters Using the CLI 24

Changing Configuration Policy Settings 25

- ▼ Specify Backup of the User Database Using the CLI 25
- ▼ Specify Host Power-On Policy Using the CLI 26

- ▼ Disable or Re-Enable Power-On Delay Using the CLI 27
- ▼ Manage Configuration Policy Settings Using the Web Interface 27

Displaying Power Management Metrics 28

Power Management Terminology 29

- ▼ View Power Management Properties Using the CLI 30
- ▼ View the Total Power Consumed By the System 31
- ▼ View Power Management Properties Using the Web Interface 32

Managing Network Access 32

- ▼ Disable or Re-Enable Network Access to the SP Using the CLI 33
- ▼ Display the DHCP Server's IP Address 33

Managing SSH Server Settings 34

- ▼ Change the Type of SSH Keys Using the CLI 34
- ▼ Generate a New Set of SSH Keys Using the CLI 35
- ▼ Restart the SSH Server Using the CLI 35
- ▼ Enable or Disable the SSH Service Using the CLI 35
- ▼ Manage SSH Server Settings Using the Web Interface 36

#### Managing Virtual Keyswitch Settings 39

- ▼ Control the Virtual Keyswitch Using the CLI 39
- ▼ Control the Virtual Keyswitch Using the Web Interface 40
- ▼ Display Component Status Using the CLI 41

#### IPMI Sensor Reference 43

Sensors on Sun SPARC Enterprise T5120 and T5220 44

Indicators on the Sun SPARC Enterprise T5120 and T5220 48

#### ALOM CMT Compatibility Shell 49

Commit ILOM Network Configuration Properties 49

▼ Create an ALOM CMT Compatibility Shell 50

ILOM and ALOM CMT Command Comparison 52

## Preface

The Integrated Lights Out Manager (ILOM) 2.0 Supplement for SPARC Enterprise T5120 and T5220 Servers contains information about the Integrated Lights Out Manager (ILOM) service processor (SP). The SP enables you to remotely manage and administer your servers. You should be an experienced system administrator with a knowledge of UNIX<sup>®</sup> commands.

# Using UNIX Commands

This document might not contain information on basic UNIX<sup>®</sup> commands and procedures such as shutting down the system, booting the system, and configuring devices.

See one of the following for this information:

- Software documentation that you received with your system.
- Solaris<sup>TM</sup> Operating System documentation, which is at:

(http://docs.sun.com)

## Shell Prompts

TABLE:

| Shell                                 | Prompt        |
|---------------------------------------|---------------|
| C shell                               | machine-name% |
| C shell superuser                     | machine-name# |
| Bourne shell and Korn shell           | \$            |
| Bourne shell and Korn shell superuser | #             |
| ILOM service processor                | ->            |
| ALOM compatibility shell              | sc>           |
| OpenBoot PROM firmware                | ok            |

# **Related Documentation**

For more information about how to work with your host server, see the documents available

at:(http://docs.sun.com/app/docs/prod/sparc.t5120)(http://docs.su n.com/app/docs/prod/sparc.t5220)

The following documentation provides information about how to perform certain tasks related to ILOM.

#### TABLE:

| Task                                                        | Title                                              |
|-------------------------------------------------------------|----------------------------------------------------|
| Information that is common to all platforms managed by ILOM | Sun Integrated Lights Out Manager 2.0 User's Guide |

| Task                              | Title                                                                                                    |
|-----------------------------------|----------------------------------------------------------------------------------------------------|
| Performing diagnostic tests       | SunVTS User's Guide<br>SunVTS Quick Reference Guide<br>SunVTS Test Reference Manual<br>Sun Management Center Software User's Guide |
| System and network administration | Solaris System Administrator Guide<br>SPARC: Installing Solaris Software                                                           |
| Using the operating system        | Solaris User's Guide                                                                                                    |

#### **TABLE:**(Continued)

## Documentation, Support, and Training

| TABLE:        |                                     |
|---------------|-------------------------------------|
| Function      | URL                                 |
| Documentation | (http://www.sun.com/documentation/) |
| Support       | (http://www.sun.com/support/)       |
| Training      | (http://www.sun.com/training/)      |

### Third-Party Web Sites

Sun is not responsible for the availability of third-party web sites mentioned in this document. Sun does not endorse and is not responsible or liable for any content, advertising, products, or other materials that are available on or through such sites or resources. Sun will not be responsible or liable for any actual or alleged damage or loss caused by or in connection with the use of or reliance on any such content, goods, or services that are available on or through such sites or resources.

# ILOM for the Sun SPARC Enterprise T5120 and T5220 Servers

This section introduces ILOM for the Sun SPARC Enterprise T5120 and T5220 servers and provides references to more generic ILOM documentation.

- "ILOM Overview" on page 1
- "Platform Specific ILOM Features" on page 2
- "ILOM Features Not Supported in SPARC Enterprise Servers" on page 2

### **ILOM Overview**

Integrated Lights Out Manager (ILOM) is system management firmware that is preinstalled on some SPARC servers. ILOM enables you to actively manage and monitor components installed in your server. ILOM provides a browser-based interface and a command-line interface, as well as an SNMP and IPMI interfaces. For general information about ILOM, see the *Integrated Lights Out Manager 2.0 User's Guide*.

#### **Related Information**

- "Platform Specific ILOM Features" on page 2
- "ILOM Features Not Supported in SPARC Enterprise Servers" on page 2

# Platform Specific ILOM Features

ILOM operates on many platforms, supporting features that are common to all platforms. Some ILOM features belong to a subset of platforms but not to all. This document describes features that belong to Sun SPARC Enterprise T5120 and T5220 servers, augmenting the set of features described in the *Integrated Lights Out Manager 2.0 User's Guide*.

#### **Related Information**

- "ILOM Overview" on page 1
- "ILOM Features Not Supported in SPARC Enterprise Servers" on page 2

# ILOM Features Not Supported in SPARC Enterprise Servers

Among the ILOM features supported on other platforms, ILOM does not support the following features on Sun SPARC Enterprise T5120 and T5220 servers:

- ILOM Remote Console
- Chassis Monitoring Module (CMM) features, such as single sign on

#### **Related Information**

- "ILOM Overview" on page 1
- "Platform Specific ILOM Features" on page 2

## Manage the Host

This section contains information about ILOM features on the Sun SPARC Enterprise T5120 and T5220 servers that augment the array of properties that are common to ILOM on other platforms. In particular, this chapter describes the properties in the /HOST namespace. This section consists of:

| Description                                                                          | Tasks                                                                                                    |
|--------------------------------------------------------------------------------------|----------------------------------------------------------------------------------------------------|
| Understand new<br>Host reset behavior.                                               | "Reset the Host" on page 4                                                                                                    |
| Manage the Host<br>boot mode.                                                        | <ul> <li>"Boot Mode" on page 4</li> <li>"Manage the Host's Boot Mode LDoms Configuration Using the CLI" on page 5</li> <li>"Manage the Host's Boot Mode Script Using the CLI" on page 6</li> <li>"Change the Host's Boot Mode Behavior at Reset Using the CLI" on page 6</li> <li>"Display the Host's Boot Mode Expiration Date Using the CLI" on page 7</li> <li>"Manage Boot Mode Configuration Settings Using the Web Interface" on page 7</li> </ul> |
| View Host<br>information and set<br>system policy<br>concerning error<br>conditions. | "Display the Host's MAC Address Using the CLI" on page 9<br>"Display the Host's OpenBoot Version Using the CLI" on page 9<br>"Display the Host's POST Version Using the CLI" on page 10<br>"Specify Host Behavior When the Watchdog Timer Expires Using<br>the CLI" on page 10<br>"Specify Host Behavior When an Error Is Discovered During<br>Diagnostics Using the CLI" on page 11<br>"Manage Host Information Using the Web Interface" on page 11     |
| Manage Host<br>diagnostics.                                                          | "Change the Diagnostics Mode Using the CLI" on page 13<br>"Specify Diagnostic Trigger Conditions Using the CLI" on page 13<br>"Specify the Level of Diagnostics Using the CLI" on page 14<br>"Choose the Amount of Verbosity in Diagnostic Output Using the<br>CLI" on page 14<br>"Manage Diagnostics Settings Using the Web Interface" on page 15                                                                                                    |

| Description                      | Tasks                                                                                       |
|----------------------------------|---------------------------------------------------------------------------------------------|
| Manage system user interactions. | "Enable the System to Send a Break Signal or Force a Core Dump<br>Using the CLI" on page 17 |
|                                  | "Display Host Status Information Using the CLI" on page 17                                  |

### Reset the Host

Host reset behavior has changed to support the additional functionality of domains. The reset command still generates a graceful or forced hardware reset of the host, but now offers additional options to manage a control domain. See the available options for both the ILOM and ALOM compatibility CLIs, in "ILOM and ALOM CMT Command Comparison" on page 52.

#### **Related Information**

"ILOM and ALOM CMT Command Comparison" on page 52

### Managing Host Boot Mode

Use the boot mode properties to specify how ILOM handles boot.

- "Boot Mode" on page 4
- "Manage the Host's Boot Mode LDoms Configuration Using the CLI" on page 5
- "Manage the Host's Boot Mode Script Using the CLI" on page 6
- "Change the Host's Boot Mode Behavior at Reset Using the CLI" on page 6
- "Display the Host's Boot Mode Expiration Date Using the CLI" on page 7
- "Manage Boot Mode Configuration Settings Using the Web Interface" on page 7

### Boot Mode

Boot mode (bootmode) properties enable you to override the default method the server uses when it boots. This ability is useful to override particular OpenBoot or LDoms settings, to set up OpenBoot variables using a script, or similar tasks.

For example, you can set the bootmode state property to reset\_nvram then reset the server to its factory default OpenBoot settings.

Service personnel might instruct you to use the bootmode script property for problem resolution. The full extent of script capabilities are not documented and exist primarily for debugging.

Because bootmode is intended to be used to correct a problem with the OpenBoot or LDoms settings, the bootmode takes effect for a single boot only. Additionally, to prevent an administrator from setting a bootmode state property and forgetting about it, a bootmode state property expires if the host is not reset within 10 minutes of the bootmode state property being set.

#### **Related Information**

- "Reset the Host" on page 4
- "Managing Host Boot Mode" on page 4

### Manage the Host's Boot Mode LDoms Configuration Using the CLI

• At the -> prompt, type:

#### -> set /HOST/bootmode config=configname

where the config property takes a *configname* value such as a named logical domain configuration downloaded to the SP using the Logical Domains software.

For example, if you have created a logical domain configuration called ldm-set1:

#### -> set /HOST/bootmode config=ldm-set1

To return the boot mode config to the factory default configuration, specify factory-default.

For example:

#### -> set /HOST/bootmode config=factory-default

#### **Related Information**

- "Reset the Host" on page 4
- "Manage Boot Mode Configuration Settings Using the Web Interface" on page 7

# Manage the Host's Boot Mode Script Using the CLI

• At the -> prompt, type:

#### -> set /HOST/bootmode script=value

where script controls the host server OpenBoot PROM firmware method of booting. It does not affect the current /HOST/bootmode setting. *string* can be up to 64 bytes in length. You can specify a /HOST/bootmode setting and set the script within the same command.

For example:

#### -> set /HOST/bootmode state=reset\_nvram script="setenv diag-switch? true"

After the server resets and OpenBoot PROM reads the values stored in the script, it sets the OpenBoot PROM variable diag-switch? to the user-requested value of true.

**Note** – If you set /HOST/bootmode script="", ILOM sets the script to empty. If you set /HOST/bootmode config="", ILOM sets the config to empty.

#### **Related Information**

- "Reset the Host" on page 4
- "Manage Boot Mode Configuration Settings Using the Web Interface" on page 7

# ▼ Change the Host's Boot Mode Behavior at Reset Using the CLI

The /HOST/bootmode state property controls how OpenBoot nonvolatile random access memory (NVRAM) variables are used. Normally the current settings of these variables are retained. Setting /HOST/bootmode state=reset\_nvram changes the OpenBoot NVRAM variables to their default settings at the next reset.

• At the -> prompt, type:

-> set /HOST/bootmode state=value

where *value* is one of the following:

- normal At next reset, retains current NVRAM variable settings.
- reset\_nvram At next reset, returns OpenBoot variables to default settings.

**Note** – The state=reset\_nvram command will return to normal after the next server reset or 10 minutes (see expires property in "Display the Host's Boot Mode Expiration Date Using the CLI" on page 7). config and script properties do not expire and will be cleared upon the next server reset or manually by setting *value* to "".

#### **Related Information**

- "Reset the Host" on page 4
- "Manage Boot Mode Configuration Settings Using the Web Interface" on page 7
- Display the Host's Boot Mode Expiration Date Using the CLI
  - At the -> prompt, type:

```
-> show /HOST/bootmode expires
Properties:
expires = Thu Oct 18 18:24:16 2007
```

where expires is the date and time when the current bootmode will expire.

#### **Related Information**

- "Reset the Host" on page 4
- "Manage Boot Mode Configuration Settings Using the Web Interface" on page 7

### Manage Boot Mode Configuration Settings Using the Web Interface

ILOM provides several ways to configure the server's firmware environment. There are four aspects to configuring the boot mode:

- State
- Expiration Date
- Script
- LDom Configuration

- **1.** Log in to the ILOM web interface as Administrator (root) to open the web interface.
- 2. Select Remote Control -> Boot Mode Settings.

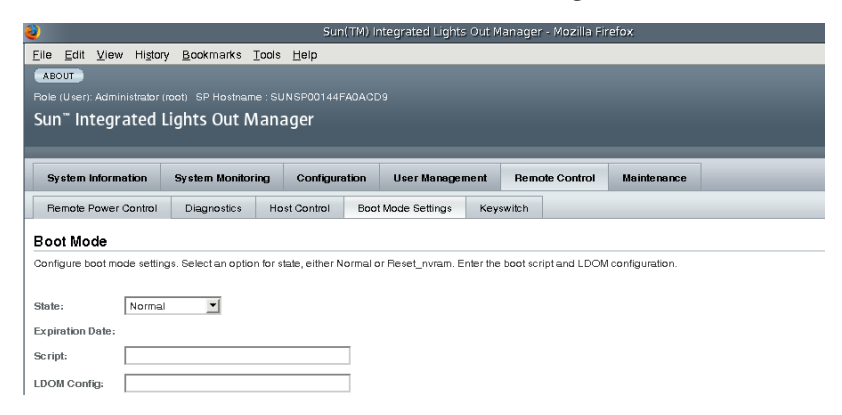

- 3. Select the Boot Mode State, if desired.
- 4. View the Expiration Date.
- 5. Specify a boot script, if desired.
- 6. Specify an LDoms configuration file, if desired.
- 7. Click Save.

#### **Related Information**

- "Reset the Host" on page 4
- "Managing Host Boot Mode" on page 4

# Viewing Host Information and Setting System Policy Concerning Error Conditions

Use the host information properties to view system configuration and firmware version information.

- "Display the Host's MAC Address Using the CLI" on page 9
- "Display the Host's OpenBoot Version Using the CLI" on page 9

- "Display the Host's POST Version Using the CLI" on page 10
- "Specify Host Behavior When the Watchdog Timer Expires Using the CLI" on page 10
- "Specify Host Behavior When an Error Is Discovered During Diagnostics Using the CLI" on page 11
- "Manage Host Information Using the Web Interface" on page 11

### ▼ Display the Host's MAC Address Using the CLI

The /HOST macaddress property is automatically configured by the system software, so you cannot set or change the property. The value is read and determined from the server's removable system configuration card (SCC PROM) and then stored as a property in ILOM.

The /HOST macaddress is the MAC address for the net0 port. The MAC addresses for each additional port increments from the /HOST macaddress. For example, net1 is equal to the value of /HOST macaddress plus one (1).

• To view the current setting for this property, type:

-> show /HOST macaddress

#### **Related Information**

- "Viewing Host Information and Setting System Policy Concerning Error Conditions" on page 8
- "Manage Host Information Using the Web Interface" on page 11

# ▼ Display the Host's OpenBoot Version Using the CLI

The /HOST <code>obp\_version</code> property displays information about the version of OpenBoot on the host.

• To view the current setting for this property, type:

-> show /HOST obp\_version

#### **Related Information**

 "Viewing Host Information and Setting System Policy Concerning Error Conditions" on page 8 "Manage Host Information Using the Web Interface" on page 11

### ▼ Display the Host's POST Version Using the CLI

The /HOST  $\tt post\_version$  property displays information about the version of POST on the host.

#### • To view the current setting for this property, type:

#### -> show /HOST post\_version

#### **Related Information**

- "Viewing Host Information and Setting System Policy Concerning Error Conditions" on page 8
- "Manage Host Information Using the Web Interface" on page 11

### Specify Host Behavior When the Watchdog Timer Expires Using the CLI

Use the /HOST autorestart property to specify how ILOM should handle expiration of the Solaris watchdog timer.

#### • To set this property, type:

-> **set /HOST autorestart=***value* 

where values can be

- none ILOM takes no action other than to issue a warning.
- reset ILOM attempts to reset the system when the Solaris watchdog timer expires (the default).
- dumpcore ILOM attempts to force a core dump of the OS when the watchdog timer expires.

#### **Related Information**

- "Viewing Host Information and Setting System Policy Concerning Error Conditions" on page 8
- "Manage Host Information Using the Web Interface" on page 11

### Specify Host Behavior When an Error Is Discovered During Diagnostics Using the CLI

Use the /HOST autorunonerror property to specify whether the host should continue to boot after system diagnostics have discovered an error.

• To set this property, type:

#### -> set /HOST autorunonerror=value

where *value* is one of the following:

- false The system stops booting after an error has been discovered (the default).
- true The system attempts to continue booting after an error has been discovered.

#### **Related Information**

- "Viewing Host Information and Setting System Policy Concerning Error Conditions" on page 8
- "Manage Host Information Using the Web Interface" on page 11

# ▼ Manage Host Information Using the Web Interface

This procedure describes how to view and configure several kinds of host information.

ILOM provides several ways to view or configure host control features. There are six aspects to host control:

- MAC address
- OpenBoot version
- POST version
- HOST status
- Auto Run On Error
- Auto Restart Policy
- 1. Log in to the ILOM web interface as Administrator (root) to open the web interface.
- 2. Select Remote Control -> Host Control.

| 2            |                             |                                                            |                                |                    | Su                               | n(TM) I               | Integrated Light                   | 5 Out Ma  | anager   | - Mozilla Fi  | refox                 |                              |
|--------------|-----------------------------|------------------------------------------------------------|--------------------------------|--------------------|----------------------------------|-----------------------|------------------------------------|-----------|----------|---------------|-----------------------|------------------------------|
| Eile         | <u>E</u> dit ⊻ie            | w Hi <u>s</u> tor                                          | / <u>B</u> ookma               | ks <u>⊺</u> o      | ols <u>H</u> elp                 |                       |                                    |           |          |               |                       |                              |
| ABC          | олт                         |                                                            |                                |                    |                                  |                       |                                    |           |          |               |                       |                              |
|              |                             |                                                            |                                |                    |                                  |                       |                                    |           |          |               |                       |                              |
| Sun          | n‴ Integ                    | rated I                                                    | ights O                        | it Ma              | nager                            |                       |                                    |           |          |               |                       |                              |
|              |                             |                                                            |                                |                    |                                  |                       |                                    |           |          |               |                       |                              |
|              |                             |                                                            |                                | _                  |                                  | _                     |                                    |           | _        |               |                       |                              |
| Sy           | stem Inforr                 | nation                                                     | System M                       | onitoring          | Configu                          | ration                | User Manage                        | ment      | Remo     | ote Control   | Maintenance           |                              |
| Re           | emote Powe                  | r Control                                                  | Diagnos                        | ics                | Host Control                     | Boo                   | ot Mode Settings                   | Keys      | witch    |               |                       |                              |
| Hos          | t Contro                    | I                                                          |                                |                    |                                  |                       |                                    |           |          |               |                       |                              |
| View<br>what | and configu<br>action the S | re the hos<br>ervice Pra                                   | t control info<br>cessor shoul | nation<br>I take w | Auto Run on E<br>hen it discover | rror dete<br>s the ha | ermines whether th<br>ost is hung. | e host sł | nould co | ntinue to boo | t in the event of a r | ion-fatal POST error. Auto R |
| MAC          | Address:                    | 00:1                                                       | 4:4f:a0:ac:d0                  |                    |                                  |                       |                                    |           |          |               |                       |                              |
| OBP          | Version:                    | OBF                                                        | 4.x build_17                   | ···PRO             | TOTYPE BUILD                     | D*** 200              | 08/01/29 20:42 [sta                | cie obp # | #0]      |               |                       |                              |
| POST         | TVersion:                   | POS                                                        | T 4.x.O.batok                  | a.build_           | 17 2008/01/29                    | 20:45                 |                                    |           |          |               |                       |                              |
| Post         | Status:                     | Sole                                                       | ris running                    |                    |                                  |                       |                                    |           |          |               |                       |                              |
| Auto         | Run On Err                  | or: Fa                                                     | se 💌                           |                    |                                  |                       |                                    |           |          |               |                       |                              |
| Auto         | Restart Po                  | Auto Run On Error: False 💟<br>Auto Restart Policy: Peset 🔟 |                                |                    |                                  |                       |                                    |           |          |               |                       |                              |

- 3. View the MAC address.
- 4. View the OpenBoot version.
- 5. View the POST version.
- 6. Select a value for Auto Run On Error, if desired.
- 7. Select a value for Auto Restart Policy, if desired.
- 8. Click on Save.

#### **Related Information**

 "Viewing Host Information and Setting System Policy Concerning Error Conditions" on page 8

## Managing Host Diagnostics

Use the diagnostic control properties to specify how ILOM controls the diagnostics of the host server.

ILOM uses the following diagnostic system interface property:

- "Change the Diagnostics Mode Using the CLI" on page 13
- "Specify Diagnostic Trigger Conditions Using the CLI" on page 13
- "Specify the Level of Diagnostics Using the CLI" on page 14
- "Choose the Amount of Verbosity in Diagnostic Output Using the CLI" on page 14
- "Manage Diagnostics Settings Using the Web Interface" on page 15

### Change the Diagnostics Mode Using the CLI

Use the /HOST/diag mode property to control whether diagnostics are enabled and to specify which diagnostic mode is enabled.

• At the -> prompt, type:

#### -> set /HOST/diag mode=value

where *value* is one of the following:

- off Do not run any diagnostics.
- normal Run diagnostics (the default value).
- service Run service-technician diagnostics, equivalent to using the preset values of /HOST/diag trigger=all-resets, /HOST/diag verbosity, and /HOST/diag level=max. Setting /HOST/diag mode=service has the same effect as issuing the set /SYS keyswitch\_state=diag command.

#### **Related Information**

- "Managing Host Diagnostics" on page 12
- "Manage Diagnostics Settings Using the Web Interface" on page 15

### Specify Diagnostic Trigger Conditions Using the CLI

Use the /HOST/diag trigger property to control the conditions under which POST runs if diagnostics are enabled.

• At the -> prompt, type:

-> **set /HOST/diag trigger**=value

where *value* is one (or a combination, supplied within quote marks) of the following:

- user-reset Run diagnostics when the system is reset.
- error-reset Run diagnostics when the system takes a fatal error that requires the system to reset itself to recover.
- power-on-reset Run diagnostics when the system is powered on.
- all-resets Run diagnostics at any server reset.

none – Skip diagnostics.

For example:

```
-> set /HOST/diag trigger="user-reset power-on-reset"
-> show /HOST/diag trigger
user-reset power-on-reset
```

The default value is the combination of power-on-reset error-reset.

#### **Related Information**

- "Managing Host Diagnostics" on page 12
- "Manage Diagnostics Settings Using the Web Interface" on page 15

### Specify the Level of Diagnostics Using the CLI

Use the /HOST/diag level property to specify the level of diagnostic testing to be executed when diagnostics are enabled.

```
• At the -> prompt, type:
```

```
-> set /HOST/diag level=value
```

where *value* is one of the following:

- min Run the minimum level of diagnostics to verify the system.
- max Run the maximum set of diagnostics to fully verify system health (the default value).

#### **Related Information**

- "Managing Host Diagnostics" on page 12
- "Manage Diagnostics Settings Using the Web Interface" on page 15

### Choose the Amount of Verbosity in Diagnostic Output Using the CLI

Use the /HOST/diag verbosity property to specify the verbosity level of the output from POST diagnostics, if diagnostics are enabled.

• At the -> prompt, type:

#### -> set /HOST/diag verbosity=value

where *value* is one of the following:

- none Diagnostics do not print any output on the system console when running, unless a fault is detected.
- min Diagnostics print a limited amount of output on the system console.
- normal Diagnostics print a moderate amount of output on the system console (the default value).
- max Diagnostics print full output on the system console, including the name and results of each test being run.
- debug Diagnostics print extensive debugging output on the system console, including devices being tested and debug output of each test.

#### **Related Information**

- "Managing Host Diagnostics" on page 12
- "Manage Diagnostics Settings Using the Web Interface" on page 15

### Manage Diagnostics Settings Using the Web Interface

ILOM provides several ways to view or configure diagnostics. There are four aspects to host control:

- Trigger
- Verbosity
- Level
- Mode
- **1.** Log in to the ILOM web interface as Administrator (root) to open the web interface.
- 2. Select Remote Control -> Diagnostics.

| <b>e</b>                                         |                                     |                            |                    | n(TM) Integrated Light:      | s Out Manager     | r - Mozilla Fi  | refox               |                           |
|--------------------------------------------------|-------------------------------------|----------------------------|--------------------|------------------------------|-------------------|-----------------|---------------------|---------------------------|
| Eile Edit                                        | ⊻iew History                        | <u>B</u> ookmarks <u>T</u> | ools <u>H</u> elp  |                              |                   |                 |                     |                           |
| ABOUT                                            |                                     |                            |                    |                              |                   |                 |                     |                           |
|                                                  | Administrator (ro                   |                            | : SUNSP00144       |                              |                   |                 |                     |                           |
| Sun <sup>™</sup> Int                             | egrated Li                          | ghts Out M                 | anager             |                              |                   |                 |                     |                           |
|                                                  |                                     |                            |                    |                              |                   |                 |                     |                           |
| Svetem In                                        | formation                           | Svetem Monitori            | na Configu         | ration User Manage           | ment Perm         | nte Control     | Naintenance         |                           |
| Sy atom in                                       | ion mation                          | System monitori            | ng Connga          | oser manager                 |                   |                 | mannerianee         |                           |
| Remote Po                                        | ower Control                        | Diagnostics                | Host Control       | Boot Mode Settings           | Keyswitch         |                 |                     |                           |
| Diagnosti                                        | cs                                  |                            |                    |                              |                   |                 |                     |                           |
| Select the lev                                   | el of embedded<br>ill be given. The | I diagnostics to rur       | n on the host dur  | ing start up. The Trigger co | ontains all possi | ble states to c | ause diagnostics to | be run. The Verbosity lev |
|                                                  |                                     | e Update Mode co           | ntains all the pos | sible OPS modes specifie     | d to POST.        |                 | -                   |                           |
| Trigger:                                         |                                     | Vpdate Mode con            | ntains all the pos | sible OPS modes specifie     | d to POST.        |                 | -                   |                           |
| Trigger;<br>Verbosity;                           |                                     | Update Mode con            | ntains all the pos | sible OPS modes specifie     | d to POST.        |                 | -                   |                           |
| Trigger:<br>Verbosity:<br>Level:                 |                                     | None<br>Norma              | ntains all the pos | stible OPS modes specifie    | d to POST.        |                 | -                   |                           |
| Trigger:<br>Verbosity:<br>Level:<br>Current Mode | 8:                                  | None<br>None<br>Max<br>off | ntains all the pos | sible OPS modes specifie     | d to POST.        |                 | -                   |                           |

- 3. Select a value for Trigger, if desired.
- 4. Select a value for Verbosity, if desired.
- 5. Select a value for Level, if desired.
- 6. View the Current Mode.
- 7. Select a value for Update Mode, if desired.

#### **Related Information**

"Managing Host Diagnostics" on page 12

## Managing System User Interactions

The system user properties enable you to customize the way ILOM identifies and interacts with the host server.

- "Enable the System to Send a Break Signal or Force a Core Dump Using the CLI" on page 17
- "Display Host Status Information Using the CLI" on page 17

# ▼ Enable the System to Send a Break Signal or Force a Core Dump Using the CLI

Use the set /HOST send\_break\_action command to bring the server to a menu from which you can choose to go to the OpenBoot PROM prompt (ok). If you have configured the kmdb debugger, then specifying the send\_break\_action=break brings the server in to debug mode. Specify send\_break\_action=dumpcore to force a core dump.

• At the -> prompt, type:

#### -> set /HOST send\_break\_action=value

where *value* is one of the following:

- break Sends a break to the host.
- dumpcore Forces a panic core dump of the managed system OS (not supported by all OS versions).

#### **Related Information**

• "Display Host Status Information Using the CLI" on page 17

### Display Host Status Information Using the CLI

Use the show /HOST  $\,$  status command to display information about the host server's status.

• At the -> prompt, type:

-> show /HOST status

The command returns information similar to the following:

```
-> show /HOST status
Properties:
status = Running
Commands:
show ->
```

#### **Related Information**

 "Enable the System to Send a Break Signal or Force a Core Dump Using the CLI" on page 17

# Manage the Service Processor

This section contains information on ILOM properties on the Sun SPARC Enterprise T5120 and T5220 servers that augment the array of properties that are common to ILOM on other platforms. In particular, this section covers properties in the /SP namespace.

| Description                                       | Task                                                                                                    |  |  |  |  |  |
|---------------------------------------------------|----------------------------------------------------------------------------------------------------|--|--|--|--|--|
| Store customer information.                       | "Change Customer FRU Data Using the CLI" on page 20<br>"Change System Identification Information Using the CLI" on page 20<br>"Change Customer Identification Information Using the Web Interface" on<br>page 21                                                                                            |  |  |  |  |  |
| Change service processor setting to the defaults. | "Reset the Service Processor Settings to Factory Defaults Using the CLI" on<br>page 22<br>"Display Console History Using the CLI" on page 23<br>"Reset the Service Processor Settings to Factory Defaults Using the Web<br>Interface" on page 23                                                            |  |  |  |  |  |
| Modify console escape characters.                 | "Change Console Escape Characters Using the CLI" on page 24                                                                                                    |  |  |  |  |  |
| Change configuration policy settings.             | "Specify Backup of the User Database Using the CLI" on page 25<br>"Specify Host Power-On Policy Using the CLI" on page 26<br>"Disable or Re-Enable Power-On Delay Using the CLI" on page 27<br>"Manage Configuration Policy Settings Using the Web Interface" on page 27                                    |  |  |  |  |  |
| Display power management metrics.                 | "View Power Management Properties Using the CLI" on page 30<br>"View the Total Power Consumed By the System" on page 31<br>"View Power Management Properties Using the Web Interface" on page 32                                                                                                    |  |  |  |  |  |
| Manage network access.                            | "Disable or Re-Enable Network Access to the SP Using the CLI" on page 33<br>"Display the DHCP Server's IP Address" on page 33                                                                                                    |  |  |  |  |  |
| Manage SSH server settings.                       | "Change the Type of SSH Keys Using the CLI" on page 34<br>"Generate a New Set of SSH Keys Using the CLI" on page 35<br>"Restart the SSH Server Using the CLI" on page 35<br>"Enable or Disable the SSH Service Using the CLI" on page 35<br>"Manage SSH Server Settings Using the Web Interface" on page 36 |  |  |  |  |  |

## Storing Customer Information

This section describes ILOM features that enable you to store information (for purposes such as inventory control or site resource management) on the SP and FRU PROMs.

- "Change Customer FRU Data Using the CLI" on page 20
- "Change System Identification Information Using the CLI" on page 20
- "Change System Identification Information Using the CLI" on page 20

### ▼ Change Customer FRU Data Using the CLI

Use the /SP customer\_frudata property to store information in all FRU PROMs.

• At the -> prompt, type:

-> set /SP customer\_frudata="data"

**Note** – The data string (*"data"*) must be enclosed in quote marks.

#### **Related Information**

- "Change System Identification Information Using the CLI" on page 20
- "Change Customer Identification Information Using the Web Interface" on page 21

### Change System Identification Information Using the CLI

Use the /SP system\_identifier property to store customer identification information.

• At the -> prompt, type:

-> set /SP system\_identifier="data"

#### **Related Information**

"Change Customer FRU Data Using the CLI" on page 20

"Change Customer Identification Information Using the Web Interface" on page 21

### Change Customer Identification Information Using the Web Interface

ILOM provides features that enable you to store information on FRUs and the SP.

- **1.** Log in to the ILOM web interface as Administrator (root) to open the web interface.
- 2. Select System Information --> Identification Information.

| 2                     |                                |                   |                    | Sun(TM)        | Integrate | ed Lights Out N | Manager - Moz | illa Firefox     |  |
|-----------------------|--------------------------------|-------------------|--------------------|----------------|-----------|-----------------|---------------|------------------|--|
| <u>File Edit V</u>    | <u>(</u> iew Hi <u>s</u> t     | ory <u>B</u> ookm | arks <u>⊺</u> ools | Help           |           |                 |               |                  |  |
| ABOUT                 |                                |                   |                    |                |           |                 |               |                  |  |
|                       |                                |                   |                    | INSP00144FA0AC |           |                 |               |                  |  |
| Sun <sup>™</sup> Inte | grated                         | Lights (          | Dut Mana           | ager           |           |                 |               |                  |  |
|                       |                                |                   |                    |                |           |                 |               |                  |  |
|                       |                                |                   |                    |                |           |                 |               |                  |  |
| System Infe           | ormation                       | System            | Monitoring         | Configuration  | User      | Management      | Remote Cont   | trol Maintenance |  |
| Versions              | Session                        | Time-Out          | Componer           | nts Fault Mana | gement    | Identification  | Information   |                  |  |
| Idontificati          | on Infor                       | motion            |                    |                |           |                 |               |                  |  |
| luentincati           | on mor                         | mation            |                    |                |           |                 |               |                  |  |
| Contigure ider        | ntification ir                 | formation.        |                    |                |           |                 |               |                  |  |
|                       |                                |                   |                    |                |           |                 |               |                  |  |
| Customer FR           |                                |                   |                    |                |           |                 |               |                  |  |
| SP Hostname           | SP Hostname: SUNSP00144FA0ACD9 |                   |                    |                |           |                 |               |                  |  |
| SP System Ide         | entifier:                      |                   |                    |                |           |                 |               |                  |  |
| - Course              |                                |                   |                    |                |           |                 |               |                  |  |

- 3. Edit the Customer FRU data field, if desired.
- 4. Edit the SP Hostname, if desired.
- 5. Edit the SP System Identifier field, if desired.
- 6. Click Save.

#### **Related Information**

- "Change Customer FRU Data Using the CLI" on page 20
- "Change System Identification Information Using the CLI" on page 20

# Changing Service Processor Settings to Factory Defaults

This section describes how to set service processor settings back to the factory defaults.

- "Reset the Service Processor Settings to Factory Defaults Using the CLI" on page 22
- "Reset the Service Processor Settings to Factory Defaults Using the Web Interface" on page 23

# ▼ Reset the Service Processor Settings to Factory Defaults Using the CLI

Use the set /SP reset\_to\_defaults command to set all ILOM configuration properties back to their factory default values. The all option sets the ILOM configuration and all user information back to the factory default values.

#### 1. At the -> prompt, type:

#### -> set /SP reset\_to\_defaults=all

where for reset\_to\_defaults can be set to one of the following:

- none Make no changes.
- all At the next SP reset, clear the user database and change all configuration properties to their defaults.
- 2. Reset the service processor so that the new property value can take effect.

#### **Related Information**

 "Reset the Service Processor Settings to Factory Defaults Using the Web Interface" on page 23

# ▼ Reset the Service Processor Settings to Factory Defaults Using the Web Interface

- **1.** Log in to the ILOM web interface as Administrator (root) to open the web interface.
- 2. Select Maintenance --> Configuration Management.

| 2)                         |                               | Su                 | n(TM) Integrated L      | ights Out Manager - I     | Mozilla Firefox         |             | 90                                                                                                    |
|----------------------------|-------------------------------|--------------------|-------------------------|---------------------------|-------------------------|-------------|----------------------------------------------------------------------------------------------------|
| Eile Edit View H           | i <u>s</u> tory <u>B</u> ookm | arks <u>⊺</u> ools | Help                    |                           |                         |             |                                                                                                    |
| ABOUT                      |                               |                    |                         |                           |                         |             | REFRESH LOG OU                                                                                                    |
|                            | ator (root) SP H              |                    | JNSP00144FA0ACE         |                           |                         |             | 6                                                                                                    |
| Sun <sup>™</sup> Integrate | ed Liahts (                   | Out Man            | ader                    |                           |                         |             | and the second second sec |
|                            | 9                             |                    |                         |                           |                         |             | Jav                                                                                                    |
|                            |                               |                    |                         |                           |                         |             | Sun <sup>®</sup> Microsystems,                                                                                                    |
| System Information         | n System                      | Monitoring         | Configuration           | User Management           | Remote Control          | Maintenance |                                                                                                    |
| Firmware Upgrade           | Reset SP                      | Configur           | ation Management        |                           |                         |             |                                                                                                    |
| Configuration M            | anagement                     |                    |                         |                           |                         |             |                                                                                                    |
| Manage the SP configu      | uration on this n             | ace Clicking       | Reset Defaults will r   | restore the SP configurat | ion to factory settings |             |                                                                                                    |
| manage no or ourng         | induori ori uno p             | age: shoring       | The det de la dita with | could be of configurat    | on to tablery settings. |             |                                                                                                    |
|                            |                               |                    |                         |                           |                         |             |                                                                                                    |
| Reset Detaults: No         | ne                            | <u> </u>           |                         |                           |                         |             |                                                                                                    |

#### 3. Select a Reset Defaults value.

4. Click Reset Defaults.

#### **Related Information**

-----

 "Reset the Service Processor Settings to Factory Defaults Using the CLI" on page 22

# ▼ Display Console History Using the CLI

The console buffer can contain up to 1 Mbyte of information.

If ILOM senses a host server reset, it writes boot information and initialization data into the console buffer until ILOM is notified by the server that the Solaris OS is up and running.

**Note** – You must have Administrator level user permissions to use this command.

• At the -> prompt, type the following command:

```
-> set /SP/console/history property=option [...]
-> show /SP/console/history
```

where property can be one of the following:

- line\_count This option accepts a value within the range of 1 to 2048 lines.
   Specify "" for an unlimited number of lines. The default is all lines.
- pause\_count This option accepts a value of 1 to any valid integer or "" for infinite number of lines. The default is not to pause.
- start\_from The options are:
  - end The last line (most recent) in the buffer (the default).
  - beginning The first line in the buffer.

If you type the show /SP/console/history command without having set any arguments with the set command, ILOM displays all lines of the console log, starting from the end.

**Note** – Timestamps recorded in the console log reflect server time. These timestamps reflect local time, and the ILOM console log uses UTC (Coordinated Universal Time). The Solaris OS system time is independent of the ILOM time.

## Change Console Escape Characters Using the CLI

Use the /SP/console escapechars property to change the escape character sequence to switch from a system console session back to ILOM.

At the -> prompt, type:

-> set /SP/console escapechars=xx

The sequence is limited to two characters. The default value is # . (Hash-Period). The sequence can be customized.

where *xx* are any printable characters.
**Note** – Changing the escape character does not take effect in a currently active console session.

#### **Related Information**

"Reset the Host" on page 4

# **Changing Configuration Policy Settings**

This section describes managing configuration system policies using ILOM.

- "Specify Backup of the User Database Using the CLI" on page 25
- "Specify Host Power-On Policy Using the CLI" on page 26
- "Disable or Re-Enable Power-On Delay Using the CLI" on page 27
- "Manage Configuration Policy Settings Using the Web Interface" on page 27

# Specify Backup of the User Database Using the CLI

The /SP/policy BACKUP\_USER\_DATA property specifies whether the local user database on ILOM (that is, user, password, and permission information) should be backed up. When this property is set to enable, this data is backed up on the removable system configuration card (SCC PROM) on the system.

#### • At the -> prompt, type:

-> set /SP/policy BACKUP\_USER\_DATA=value

where the *value* is one of the following:

- enabled Backs up the user database to the SCC (This is the default value).
- disabled No backup.
- For example, if you want the local user database on ILOM to be backed up, type:

#### -> set /SP/policy BACKUP\_USER\_DATA=enabled

"Manage Configuration Policy Settings Using the Web Interface" on page 27

# ▼ Specify Host Power-On Policy Using the CLI

Use the /SP/policy HOST\_LAST\_POWER\_STATE property to control the behavior of the server after an unexpected power outage. When external power is restored, the ILOM service processor starts to run automatically. Normally, the host power is not turned on until you use ILOM to turn it on.

ILOM records the current power state of the server in non-volatile storage. If the HOST\_LAST\_POWER\_STATE policy is enabled, ILOM can restore the host to the previous power state. This policy is useful in the event of a power failure, or if you physically move the server to a different location.

For example, if the host server is running when power is lost and the /SP/policy HOST\_LAST\_POWER\_STATE property is set to disabled, the host server remains off when power is restored. If the /SP/policy HOST\_LAST\_POWER\_STATE property is set to enabled, the host server restarts when the power is restored.

#### 1. At the -> prompt, type:

#### -> set /SP/policy HOST\_LAST\_POWER\_STATE=enabled

where the value for this property is one of the following:

- enabled When power is restored, returns the server to the state it was in before the power was removed.
- disabled Keeps the server off when power is applied (the default).

If you enable HOST\_LAST\_POWER\_STATE, you should also configure /SP/policy HOST\_POWER\_ON\_DELAY as well. For further information, see "Disable or Re-Enable Power-On Delay Using the CLI" on page 27

Use /SP/policy HOST\_AUTO\_POWER\_ON to power on the host automatically when the service processor has been booted. If this policy is set to enabled, the service processor sets HOST\_LAST\_POWER\_STATE to disabled.

#### 2. At the -> prompt, type:

#### -> set /SP/policy HOST\_AUTO\_POWER\_ON=enabled

where the value for this property is one of the following:

- enabled When power is applied, automatically powers on the host when the SP has been booted.
- disabled Keeps the host power off when power is applied (the default).

"Manage Configuration Policy Settings Using the Web Interface" on page 27

# ▼ Disable or Re-Enable Power-On Delay Using the CLI

Use the /SP/policy HOST\_POWER\_ON\_DELAY property to cause the server to wait for a short time before powering on automatically. The delay is a random interval of one to five seconds. Delaying the server poweron helps minimize current surges on the main power source. This poweron delay is important when multiple servers in racks power on after a power outage.

This property takes effect only if /SP/policy HOST\_LAST\_POWER\_STATE is set to enabled.

• At the -> prompt, type:

-> set /SP/policy HOST\_POWER\_ON\_DELAY=value

where value can be

- enabled
- disabled (the default)

# Manage Configuration Policy Settings Using the Web Interface

- **1.** Log in to the ILOM web interface as Administrator (root) to open the web interface.
- 2. Select Configuration --> Policy.

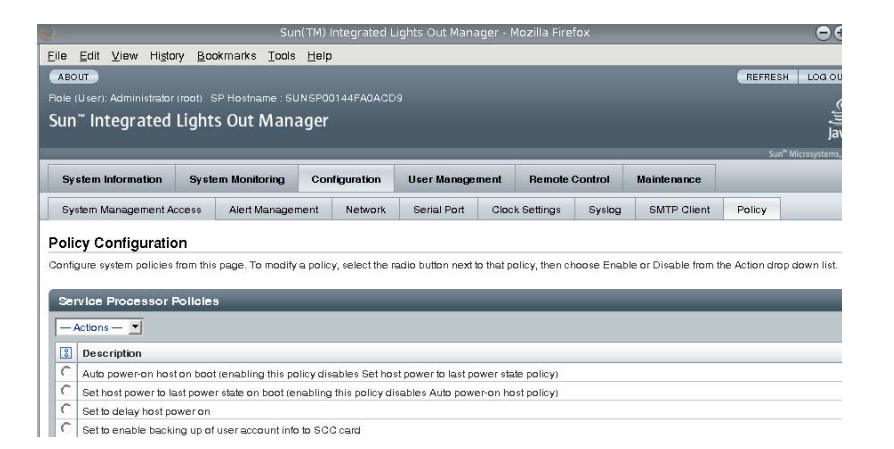

- 3. Click the Policy radio button of the policy you want to change.
- 4. Select an Action value to apply the Action (enable or disable) you have chosen.

"Manage Configuration Policy Settings Using the Web Interface" on page 27

# **Displaying Power Management Metrics**

This section describes using ILOM to view the server's power metrics.

- "Power Management Terminology" on page 29
- "View Power Management Properties Using the CLI" on page 30
- "View the Total Power Consumed By the System" on page 31
- "View Power Management Properties Using the Web Interface" on page 32

# Power Management Terminology

| TABLE: | Power | Management | Terminology |
|--------|-------|------------|-------------|
|--------|-------|------------|-------------|

| Term            |                                                                                                    |
|-----------------|----------------------------------------------------------------------------------------------------|
| Actual power    | The input power measured in watts. This is the actual power consumed<br>by all the power supplies in the system.                                                                                                    |
| Permitted power | The maximum power that the server will permit to be used at any time.                                                                                                    |
| Available power | The input power capacity in watts.<br>Available power is defined as the sum of all the power that the power<br>supplies can provide.                                                                                                    |
| Power policy    | <ul><li>The setting that governs system power usage at any point in time. Four power policies are supported: Performance, Elastic, Regulated, and Siesta. The characteristics of each policy setting are as follows:</li><li>Performance: The system is allowed to use all the power that is</li></ul> |
|                 | <ul> <li>• Elastic: The system power usage is adapted to the current utilization level. For example, power up or down just enough system components to keep relative utilization at 70% at all times, even if workload fluctuates.</li> <li>• Regulated: N/A.</li> </ul>                               |
|                 | • Siesta: N/A                                                                                                    |

## **Related Information**

- "Power Management Terminology" on page 29
- "View the Total Power Consumed By the System" on page 31
- "View Power Management Properties Using the CLI" on page 30
- "View Power Management Properties Using the Web Interface" on page 32

# View Power Management Properties Using the CLI

• At the -> prompt, type:

#### -> show /SP/powermgmt

For example,

```
-> show /SP/powermgmt
/SP/powermgmt
Targets:
Properties:
    actual_power = 534
    permitted_power = 2626
    available_power = 2626
    control = local
    policy = performance
    regulated_budget = (none)
    elastic_budget = (none)
    Commands:
        cd
        set
        show
```

where

- actual\_power displays the input power (in watts) consumed by all power supplies in the system.
- available\_power displays the input power capacity (in watts) that is available to system components.
- permitted\_power displays the maximum power consumption (in watts) expected.
- control option not currently supported on this platform.
- policy option not currently supported on this platform.
- regulated\_budget option not currently supported on this platform.
- elastic\_budget option not currently supported on this platform.

#### **Related Information**

"Power Management Terminology" on page 29

- "View the Total Power Consumed By the System" on page 31
- "View Power Management Properties Using the Web Interface" on page 32

# ▼ View the Total Power Consumed By the System

The value of /SYS/VPS is equivalent to the value of /SP/powermgmt actual\_power.

• At the -> prompt, type

```
-> show /SYS/VPS
```

For example,

```
-> show /SYS/VPS
/SYS/VPS
   Targets:
   Properties:
       type = Power Unit
       class = Threshold Sensor
       value = 528.031 Watts
       upper nonrecov threshold = N/A
       upper_critical_threshold = N/A
       upper_noncritical_threshold = N/A
       lower_noncritical_threshold = N/A
       lower_critical_threshold = N/A
       lower_nonrecov_threshold = N/A
   Commands:
       cd
        show
```

### **Related Information**

- "Power Management Terminology" on page 29
- "View Power Management Properties Using the CLI" on page 30
- "View Power Management Properties Using the Web Interface" on page 32

# ▼ View Power Management Properties Using the Web Interface

- **1.** Log in to the ILOM web interface as Administrator (root) to open the web interface.
- 2. Select System Monitoring -> Power Management.

| Sun(TM) Integrated Lights Out Manager - Mozilla Firefox           |                   |                                |                 |                |             |                                |  |  |
|-------------------------------------------------------------------|-------------------|--------------------------------|-----------------|----------------|-------------|--------------------------------|--|--|
| <u>File</u> Edit ⊻iew History                                     | Bookmarks Tools   | Help                           |                 |                |             |                                |  |  |
| ABOUT                                                             |                   |                                |                 |                |             | REFRESH LOG OU                 |  |  |
| Fole (User): Administrator (root) SP Hostname : SUNSP00144FA0ACD9 |                   |                                |                 |                |             |                                |  |  |
| Sun" Integrated Lights Out Manager                                |                   |                                |                 |                |             |                                |  |  |
|                                                                   |                   |                                |                 |                |             |                                |  |  |
|                                                                   |                   |                                |                 |                | _           | Sun <sup>™</sup> Microsystems, |  |  |
| System Information                                                | System Monitoring | Configuration                  | User Management | Remote Control | Maintenance | Sun <sup>™</sup> Microsystems, |  |  |
| System Information Sensor Readings Indi                           | System Monitoring | Configuration<br>s Power Manag | User Management | Remote Control | Maintenance | Sun" Microsystems,             |  |  |

Actual Power: 1859 watts Permitted Power: 2767 watts

- 3. View the Actual Power consumption.
- 4. View the Permitted Power consumption.
- 5. View the Available Power.

#### **Related Information**

- "Power Management Terminology" on page 29
- "View the Total Power Consumed By the System" on page 31
- "View Power Management Properties Using the CLI" on page 30

# Managing Network Access

This section describes managing network access to the SP using ILOM.

- "Disable or Re-Enable Network Access to the SP Using the CLI" on page 33
- "Display the DHCP Server's IP Address" on page 33

# ▼ Disable or Re-Enable Network Access to the SP Using the CLI

Use the /SP/network state property to enable or disable the service processor's network interface.

• At the -> prompt, type:

```
-> set /SP/network state=value
```

where value can be

- enabled (the default)
- disabled

## **Related Information**

• "Display the DHCP Server's IP Address" on page 33

# Display the DHCP Server's IP Address

To display the IP address of the DHCP server that provided the dynamic IP address requested by the service processor, view the dhcp\_server\_ip property.

• To see the dhcp\_server\_ip property, type show /SP/network For example,

```
-> show /SP/network
 /SP/network /SP/network
     Targets:
     Properties:
         commitpending = (Cannot show property)
         dhcp\_server\_ip = 10.8.31.5
         ipaddress = 10.8.31.188
         ipdiscovery = dhcp
         ipgateway = 10.8.31.248
         ipnetmask = 255.255.252.0
         macaddress = 00:14:4F:7E:83:4F
         pendingipaddress = 10.8.31.188
         pendingipdiscovery = dhcp
         pendingipgateway = 10.8.31.248
         pendingipnetmask = 255.255.252.0
         state = enabled
```

```
Commands:
cd
set
show
```

■ "Disable or Re-Enable Network Access to the SP Using the CLI" on page 33

# Managing SSH Server Settings

- "Change the Type of SSH Keys Using the CLI" on page 34
- "Generate a New Set of SSH Keys Using the CLI" on page 35
- "Restart the SSH Server Using the CLI" on page 35
- "Enable or Disable the SSH Service Using the CLI" on page 35
- "Manage SSH Server Settings Using the Web Interface" on page 36

# ▼ Change the Type of SSH Keys Using the CLI

Use the set /SP/services/ssh generate\_new\_key\_type command to change the type of Secure Shell (SSH) host keys generated on your server. After changing the type, you must use the set /SP/services/ssh generate\_new\_key\_action command to generate a new set of keys of the new type.

• At the -> prompt, type:

-> set /SP/services/ssh generate\_new\_key\_type=value

where *value* can be rsa or dsa.

#### **Related Information**

- "Generate a New Set of SSH Keys Using the CLI" on page 35
- "Manage SSH Server Settings Using the Web Interface" on page 36

# ▼ Generate a New Set of SSH Keys Using the CLI

Use the set /SP/services/ssh generate\_new\_key\_action command to generate a new set of Secure Shell (SSH) host keys.

• At the -> prompt, type:

-> set /SP/services/ssh generate\_new\_key\_action=true

#### **Related Information**

- "Change the Type of SSH Keys Using the CLI" on page 34
- "Manage SSH Server Settings Using the Web Interface" on page 36

# ▼ Restart the SSH Server Using the CLI

Use the set /SP/services/ssh restart\_sshd\_action command to restart the SSH server after you have generated new host keys using the set /SP/services/ssh generate\_new\_key\_action command. This action reloads the keys in to the server's dedicated data structure in memory.

• At the -> prompt, type:

-> set /SP/services/ssh restart\_sshd\_action=true

#### **Related Information**

- "Enable or Disable the SSH Service Using the CLI" on page 35
- "Manage SSH Server Settings Using the Web Interface" on page 36

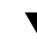

# ▼ Enable or Disable the SSH Service Using the CLI

Use the /SP/services/ssh state property with the set command to enable or disable the SSH service. If the SSH service has been disabled, you can re-enable it through the Serial Management (SER MGT) port or the ILOM web interface.

• At the -> prompt, type:

-> set /SP/services/ssh state=value

where *value* is one of the following:

enabled (the default)

disabled

#### **Related Information**

- "Restart the SSH Server Using the CLI" on page 35
- "Manage SSH Server Settings Using the Web Interface" on page 36

# ▼ Manage SSH Server Settings Using the Web Interface

- **1.** Log in to the ILOM web interface as Administrator (root) to open the web interface.
- 2. Select Configuration --> SSH Server Settings.

| <b>U</b>                                    |                                          | Su                                   | n(TM) Integ              | grated L                                | lights Out Mana             | iger - N | lozilla Fire | tox           |                    |              | 0                            |
|---------------------------------------------|------------------------------------------|--------------------------------------|--------------------------|-----------------------------------------|-----------------------------|----------|--------------|---------------|--------------------|--------------|------------------------------|
| File Edit View History Bookmarks Tools Help |                                          |                                      |                          |                                         |                             |          |              |               |                    |              |                              |
| ABOUT                                       |                                          |                                      |                          |                                         |                             |          |              |               |                    | REFRES       | H LOG O                      |
| Role (User): Admir                          | nistrator (root)                         |                                      | JNSP00144I               | FAOACD                                  |                             |          |              |               |                    |              |                              |
| Sun <sup>™</sup> Intear                     | ated Ligh                                | nts Out Man                          | ager                     |                                         |                             |          |              |               |                    |              | A.A.                         |
|                                             |                                          |                                      |                          |                                         |                             |          |              |               |                    |              | Ja                           |
|                                             |                                          |                                      | 1                        | _                                       |                             | _        |              |               |                    | Sur          | n <sup>ar</sup> Microsystems |
| System Inform                               | ation Sys                                | stem Monitoring                      | Configur                 | ation                                   | User Manage                 | ment     | Remote       | Control       | Maintenance        |              |                              |
| System Manage                               | ement Access                             | Alert Manager                        | ment Ne                  | etwork                                  | Serial Port                 | Clock    | k Settings   | Syslog        | SMTP Client        | Policy       |                              |
| Web Server                                  | SNMP :                                   | SSL Certificate                      | SSH Serve                | r                                       |                             |          |              |               |                    |              |                              |
| CCLI Canvar C                               | ettinge                                  |                                      |                          |                                         |                             |          |              |               |                    |              |                              |
|                                             | o li li li li li li li li li li li li li |                                      |                          |                                         |                             |          |              |               |                    | 011          |                              |
| disabled, any CLI                           | sessions runni                           | ing over SSH will b                  | e immediate              | ly genera<br>ly termin                  | ated keys are not<br>lated. | used ur  | iui me son : | server is rea | taried, when the s | SH server is | restaned or                  |
|                                             |                                          |                                      |                          |                                         |                             |          |              |               |                    |              |                              |
| SSH Server:                                 | Enabled                                  | -                                    |                          |                                         |                             |          |              |               |                    |              |                              |
|                                             |                                          |                                      |                          |                                         |                             |          |              |               |                    |              |                              |
| RSA Key:                                    | Generate I                               | RSA Key                              |                          |                                         |                             |          |              |               |                    |              |                              |
| RSA Fingerprint:                            | 71:60:91:80:                             | :2a:10:a9:3b:12:14:26                | ad5:16:be:4c             | ::::::::::::::::::::::::::::::::::::::: |                             |          |              |               |                    |              |                              |
| BSA Key Length:                             | 1024 bits                                |                                      |                          |                                         |                             |          |              |               |                    |              |                              |
| ·····,·g-··                                 |                                          |                                      |                          |                                         |                             |          |              |               |                    |              |                              |
|                                             | AAAAB3NzaC<br>Y2v3I2vhKc                 | Clyc2EAAAABIwAA<br>6bwVhY5mKktiom    | AIEAqifhr3<br>RMeXZiw2BH | ExaZ6+                                  | TyDsigda<br>SRPH24ip        |          |              |               |                    |              |                              |
| RSA Public Key:                             | 5ECCLJeviž<br>66mrob635E                 | IZFSydRG+wuZnR1:                     | x2+KR6PbCo               | rU3V4c                                  | QEHaxonoF<br>A iFW clay 7   |          |              |               |                    |              |                              |
|                                             | 98dSwN8=                                 | sagno, on second                     | oo daaloo ahiy o         |                                         | -                           |          |              |               |                    |              |                              |
|                                             |                                          |                                      |                          |                                         |                             |          |              |               |                    |              |                              |
|                                             |                                          |                                      |                          |                                         |                             |          |              |               |                    |              |                              |
| DSA Key:                                    | Generate I                               | DSA Key                              |                          |                                         |                             |          |              |               |                    |              |                              |
| DSA Fingerprint:                            | 4c:43:1b:45:                             | f3:ac:54:a3:56:e7:f2                 | 2:6f:2e:43:16            | cb                                      |                             |          |              |               |                    |              |                              |
| DSA Key Length:                             | 1024 bits                                |                                      |                          |                                         |                             |          |              |               |                    |              |                              |
|                                             |                                          |                                      |                          |                                         |                             |          |              |               |                    |              |                              |
|                                             | AAAAB3NzaC<br>3h3jbKAt2E                 | Clke 3MAAACBAKt4<br>BdZiTUbGOhWGNdg  | 4+HGDXI+ze<br>iz9PuQ0bYb | HtvaA3.<br>Rq6hd8                       | r/OR7KS7<br>Bqlv/Hlm        |          |              |               |                    |              |                              |
|                                             | KuycP1H201<br>K13jSRqHh1                 | l8nRLRbvNnCp+/L<br>lpzICbK9IbpOuyC   | SahB41FQAb<br>azpFf2FUve | PZ4EZy<br>Exoposi                       | ivxPpB+o<br>W9QPxD3t        |          |              |               |                    |              |                              |
|                                             | AAAAFQCaev<br>i2zKvaG/iH                 | CANZYB2P58WqMHZJ<br>FT819MN4SPhHSPx0 | Kkx5+4/WmQ<br>WFBDff4niT | AAAIBC<br>U6H4Ie                        | Av4kghb0<br>d0D5601c        |          |              |               |                    |              |                              |
| DSA Public Key:                             | p5p14dJ68V<br>hAvSt+70Lh                 | /jo0gCvYUUgHGhF<br>acC74LLhN2X90CT   | lv£k£z6AWF<br>3nTiWwIa8P | Ek/k4v<br>ww9exD                        | vahUDGUS<br>oU/d5cGer       |          |              |               |                    |              |                              |
|                                             | YWwPDoWL+2                               | 17pAgErwgAAAIB4                      | mpQctaMuHH               | BgjOUK:                                 | xeTB+BRY                    |          |              |               |                    |              |                              |
|                                             | BBeg804V7E                               | DagFSuDwjEnvtBA                      | RP1j1jMyRv               | YGAEXG                                  | uyPLLOid                    |          |              |               |                    |              |                              |
|                                             | az+KwcjFYJ                               | nzna/u+e0a0yy/0                      | DIG(+JDS33               | n*zLeli                                 | onceaw/D                    |          |              |               |                    |              |                              |
|                                             |                                          |                                      |                          |                                         |                             |          |              |               |                    |              |                              |

- 3. Select an action from the SSH Server pulldown menu:
  - Enable the SSH server
  - Disable the SSH server

- Restart the SSH server
- 4. Click Generate RSA Key or Click Generate DSA Key to generate a new key type and a new key.

If you have generated a new key, you must restart the SSH server for the new key to take effect.

**Note** – When the SSH server is restarted or disabled, any CLI sessions running over SSH will be terminated immediately.

## **Related Information**

- "Generate a New Set of SSH Keys Using the CLI" on page 35
- "Change the Type of SSH Keys Using the CLI" on page 34
- "Restart the SSH Server Using the CLI" on page 35
- "Enable or Disable the SSH Service Using the CLI" on page 35

# Managing Virtual Keyswitch Settings

This chapter contains information on using the Sun SPARC Enterprise T5120 and T5220 servers virtual keyswitch, useful for managing devices.

- "Control the Virtual Keyswitch Using the CLI" on page 39
- "Control the Virtual Keyswitch Using the Web Interface" on page 40
- "Display Component Status Using the CLI" on page 41

# ▼ Control the Virtual Keyswitch Using the CLI

Use the /SYS setkeyswitch\_state property to control the position of the virtual keyswitch.

• At the -> prompt, type:

-> set /SYS keyswitch\_state=value

where *value* is one of the following:

- normal The system can power itself on and start the boot process (the default).
- standby Powers off the HOST, cannot power itself on.
- diag The system can power itself on using preset values of diagnostic properties (/HOST/diag level=max, /HOST/diag mode=max, /HOST/diag verbosity=max) to provide thorough fault coverage. This option overrides the values of diagnostic properties that you might have set.
- locked The system can power itself on, however you are prohibited from updating any of the flash devices or setting /HOST send\_break\_action.

• "Control the Virtual Keyswitch Using the Web Interface" on page 40

# Control the Virtual Keyswitch Using the Web Interface

You can use the web interface to control the virtual keyswitch position of the system.

- **1.** Log in to the ILOM web interface as Administrator (root) to open the web interface.
- 2. Select Remote Control --> Keyswitch.

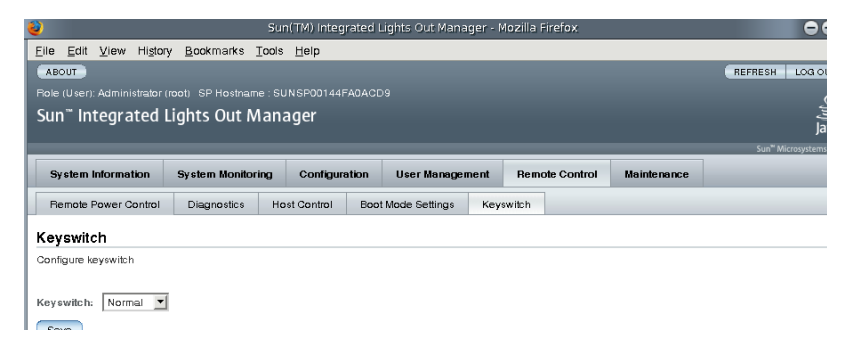

- 3. Select the Keyswitch state value.
- 4. Click Save.

#### **Related Information**

"Control the Virtual Keyswitch Using the CLI" on page 39

# Display Component Status Using the CLI

## • Type the show components Command.

The show components command is a shortcut for the following CLI command string:

-> show -o table -level all /SYS component\_state

The alias produces the same output as the above command. Thus, it enables users to restrict the table output to a single property below each target. For example, it produces output similar to the following:

| -> show components |                  |         |
|--------------------|------------------|---------|
| Target             | Property         | Value   |
|                    | +                | +       |
|                    |                  |         |
| /SYS/MB/RISER0/    | component_state  | Enabled |
| XAUI0              |                  |         |
| /SYS/MB/RISER0/    | component_state  | Enabled |
| PCIE0              |                  |         |
| /SYS/MB/RISER0/    | component_state  | Enabled |
| PCIE3              | ·                |         |
| /SYS/MB/RISER1/    | component_state  | Enabled |
| PCIE1              | ·                | 1       |
| /SYS/MB/RISER1/    | component_state  | Enabled |
| PCIE4              | ·                |         |
| /SYS/MB/RISER2/    | component state  | Enabled |
| PCIE2              | ·                | 1       |
| /SYS/MB/RISER2/    | component state  | Enabled |
| PCIE5              |                  |         |
| /SYS/MB/GBE0       | component state  | Enabled |
| /SYS/MB/GBE1       | component state  | Enabled |
| /SYS/MB/PCIE       | component state  | Enabled |
| /SYS/MB/PCIE-IO/   | component state  | Enabled |
| IIGB               |                  |         |
|                    | acomponent state | Enabled |
| / 919/ MD/ SASUDA  | component_state  |         |
|                    |                  |         |

# **IPMI Sensor Reference**

Your server includes a number of IPMI-compliant sensors and indicators. Sensors measure voltages, temperature ranges, and detection of when components are installed and removed. Indicators, such as Light Emitting Diodes (LEDs) notify you of important server conditions, such as when service is required.

This appendix contains the following topics:

- "Sensors on Sun SPARC Enterprise T5120 and T5220" on page 44
- "Indicators on the Sun SPARC Enterprise T5120 and T5220" on page 48

# Sensors on Sun SPARC Enterprise T5120 and T5220

| Name             | Path                              | Description                                                    |
|------------------|-----------------------------------|----------------------------------------------------------------|
| /Bn/CHn/Dn/PRSNT | /SYS/MB/CMP0/BRn/CHn/Dn/<br>PRSNT | Branch (0–3) Channel (0–1)<br>DIMM (0–1) Presence<br>sensor    |
| /Bn/CHn/Dn/TEMP  | /SYS/MB/CMP0/BRn/CHn/Dn/<br>T_AMB | Branch (0–3) Channel (0–1)<br>DIMM (0–1) Temperature<br>sensor |
| /FBn/FMn/Fn/TACH | /SYS/FANBDn/FMn/Fn/TACH           | Fan Board (0–1) Fan<br>Module (0–2) Fan (0–1)<br>Speed sensor  |
| /FBn/FMn/PRSNT   | /SYS/FANBDn/FMn/PRSNT             | Fan Board (0–1) Fan<br>Module (0–2) Presence<br>sensor         |
| /FBn/PRSNT       | /SYS/FANBDn/PRSNT                 | Fan Board (0–1) Presence<br>sensor                             |
| /HDDn/PRSNT      | /SYS/HDDn/PRSNT                   | Hard Disk (0–15) Presence<br>sensor                            |
| /MB/CMP0/T_BCORE | /SYS/MB/CMP0/T_BCORE              | Bottom of Core<br>Temperature sensor                           |
| /MB/CMP0/T_TCORE | /SYS/MB/CMP0/T_TCORE              | Top of Core Temperature sensor                                 |
| /MB/I_USBn       | /SYS/MB/I_USBn                    | USB Port (0–1) Current<br>sensor                               |
| /MB/I_VCORE      | (Inaccessible, used internally)   | CPU Core Current<br>Threshold sensor                           |
| /MB/I_VMEML      | (Inaccessible, used internally)   | Left memory bank current sensor                                |
| /MB/I_VMEMR      | (Inaccessible, used internally)   | Right memory bank current sensor                               |
| /MB/P0/CPUS_BITn | (Inaccessible, used internally)   | CPU attachment (0-11)<br>sensor                                |
| /MB/T_AMB        | /SYS/MB/T_AMB                     | Ambient Temperature<br>Threshold sensor                        |

| TABLE: | Sensors on | Sun | SPARC | Enterp | rise | T5120 | and | T5220 | Servers |
|--------|------------|-----|-------|--------|------|-------|-----|-------|---------|
|--------|------------|-----|-------|--------|------|-------|-----|-------|---------|

| Name             | Path                            | Description                                             |
|------------------|---------------------------------|---------------------------------------------------------|
| /MB/T_BUS_BARn   | (Inaccessible, used internally) | Motherboard Bus Bar<br>(0–1) Temperature sensor         |
| /MB/V_+12V0_MAIN | /SYS/MB/V_+12V0_MAIN            | 12V Main Voltage<br>Threshold sensor                    |
| /MB/V_1V0_VDD    | (Inaccessible, used internally) | 1.0V Main Voltage<br>Threshold sensor                   |
| /MB/V_1V1_VDD    | (Inaccessible, used internally) | 1.1V Main Voltage<br>Threshold sensor                   |
| /MB/V_1V2_VDD    | (Inaccessible, used internally) | 1.2V Main Voltage<br>Threshold sensor                   |
| /MB/V_1V5_VDD    | (Inaccessible, used internally) | 1.5V Main Voltage<br>Threshold sensor                   |
| /MB/V_1V8_GBEn   | (Inaccessible, used internally) | NET (0-1) Voltage<br>Threshold sensor                   |
| /MB/V_+3V3_MAIN  | /SYS/MB/V_+3V3_MAIN             | 3.3V Main Voltage<br>Threshold sensor                   |
| /MB/V_+3V3_STBY  | /SYS/MB/V_+3V3_STBY             | 3.3V Standby Voltage<br>Threshold sensor                |
| /MB/V_5V0_VCC    | (Inaccessible, used internally) | 5V Main Voltage Threshold<br>senso                      |
| /MB/V_VBAT       | /SYS/MB/V_VBAT                  | Battery Voltage Threshold sensor                        |
| /MB/V_VCORE      | /SYS/MB/V_VCORE                 | CPU Core Voltage<br>Threshold sensor                    |
| /MB/V_VCORE_POK  | /SYS/MB/V_VCORE_POK             | Core Power for CPU Within Specification sensor          |
| /MB/V_VDDIO      | /SYS/MB/V_VDDIO                 | Voltage Threshold sensor                                |
| /MB/V_VMEML      | /SYS/MB/V_VMEML                 | Left Memory Branch<br>Voltage Threshold sensor          |
| /MB/V_VMEMR      | /SYS/MB/V_VMEMR                 | Right Memory Branch<br>Voltage Threshold sensor         |
| /MB/V_VTTL       | (Inaccessible, used internally) | Left Memory Riser (0–1)<br>VTT Voltage                  |
| /MB/V_VTTR       | (Inaccessible, used internally) | Right Memory Riser (0–1)<br>VTT Voltage                 |
| /MB/VMEML_POK    | /SYS/MB/VMEML_POK               | Left Memory Branch Power<br>Within Specification sensor |

 TABLE:
 Sensors on Sun SPARC Enterprise T5120 and T5220 Servers (Continued)

| Name             | Path                            | Description                                                 |  |  |  |
|------------------|---------------------------------|-------------------------------------------------------------|--|--|--|
| /MB/VMEMR_POK    | /SYS/MB/VMEMR_POK               | Right Memory Branch<br>Power Within Specification<br>sensor |  |  |  |
| /MB/XAUIn/PRSNT  | (Inaccessible, used internally) | XAUI (0-1) Presence sensor                                  |  |  |  |
| /PDB/+5V0_POK    | (Inaccessible, used internally) | PDB 5.0V Power Within Specification sensor                  |  |  |  |
| /PSn/AC_POK      | /SYS/PSn/AC_POK                 | Power Supply (0–1) Power<br>Within Specification sensor     |  |  |  |
| /PSn/CUR_FAULT   | /SYS/PSn/CUR_FAULT              | Power Supply (0–1) Current<br>Fault sensor                  |  |  |  |
| /PSn/DC_POK      | /SYS/PSn/DC_POK                 | Power Supply (0–1) DC<br>power sensor                       |  |  |  |
| /PSn/FAIL        | (Inaccessible, used internally) | Power Supply (0–1) Alert<br>sensor                          |  |  |  |
| /PSn/FAN_FAULT   | /SYS/PSn/FAN_FAULT              | Power Supply (0–1) Fan<br>Fault sensor                      |  |  |  |
| /PSn/I_IN_LIMIT  | /SYS/PSn/I_IN_LIMIT             | Power Supply (0–1) AC current limit sensor                  |  |  |  |
| /PSn/I_IN_MAIN   | /SYS/PSn/I_IN_MAIN              | Power Supply (0–1) AC current sensor                        |  |  |  |
| /PSn/I_OUT_LIMIT | /SYS/PSn/I_OUT_LIMIT            | Power Supply (0–1) DC<br>current limit sensor               |  |  |  |
| /PSn/I_OUT_MAIN  | /SYS/PSn/I_OUT_MAIN             | Power Supply (0–1) DC<br>current limit sensor               |  |  |  |
| /PSn/IN_POWER    | /SYS/PSn/IN_POWER               | Power Supply (0–1) AC power sensor                          |  |  |  |
| /PSn/OUT_POWER   | /SYS/PSn/OUT_POWER              | Power Supply (0–1) DC power sensor                          |  |  |  |
| /PSn/PRSNT       | /SYS/PSn/PRSNT                  | Power Supply (0–1)<br>Presence sensor                       |  |  |  |
| /PSn/TEMP_FAULT  | /SYS/PSn/TEMP_FAULT             | Power Supply (0–1)<br>Temperature Fault sensor              |  |  |  |
| /PSn/V_IN_MAIN   | /SYS/PSn/V_IN_MAIN              | Power Supply (0–1) AC voltage sensor                        |  |  |  |
| /PSn/V_OUT_MAIN  | /SYS/PSn/V_OUT_MAIN             | Power Supply (0–1) DC<br>voltage sensor                     |  |  |  |

 TABLE:
 Sensors on Sun SPARC Enterprise T5120 and T5220 Servers (Continued)

| Name             | Path                            | Description                                |
|------------------|---------------------------------|--------------------------------------------|
| /PSn/VOLT_FAULT  | /SYS/PSn/VOLT_FAULT             | Power Supply (0–1) Voltage<br>Fault sensor |
| /SASBP/PRSNT     | (Inaccessible, used internally) | Disk Backplane Presence<br>sensor          |
| /SYS/VPS         | /SYS/SYS/VPS                    | Total system power (in watts) sensor       |
| /XAUIn/0V9_FAULT | (Inaccessible, used internally) | XAUI (0-1) 0.9 Volt Fault<br>sensor        |
| /XAUIn/1V2_FAULT | (Inaccessible, used internally) | XAUI (0-1) 1.2V Fault sensor               |
| /XAUIn/1V8_FAULT | (Inaccessible, used internally) | XAUI (0-1) 1.8V Fault sensor               |
| /XAUIn/3V3_FAULT | (Inaccessible, used internally) | XAUI (0-1) 3.3V Fault sensor               |
| /XAUIn/5V0_FAULT | (Inaccessible, used internally) | XAUI (0-1) 5.0V Fault<br>sensor            |

 TABLE:
 Sensors on Sun SPARC Enterprise T5120 and T5220 Servers (Continued)

• "Indicators on the Sun SPARC Enterprise T5120 and T5220" on page 48

# Indicators on the Sun SPARC Enterprise T5120 and T5220

| Name             | Path                            | Description                                              |
|------------------|---------------------------------|----------------------------------------------------------|
| /ACT             | /SYS/ACT                        | System Power<br>Activity indicator                       |
| /Bn/CHn/Dn/FAIL  | /SYS/MB/CMP0/BRn/CHn/Dn/SERVICE | Branch Service indicator                                 |
| /FAN_FAULT       | /SYS/FAN_FAULT                  | Fan Fault indicator                                      |
| /FBn/FMn/SERVICE | /SYS/FANBDn/FMn/SERVICE         | Fan Board (0–1) Fan<br>Module (0–3) Service<br>indicator |
| /HDDn/OK2RM      | /SYS/HDDn/OK2RM                 | Hard Disk (0-15)<br>Okay to Remove<br>indicator          |
| /HDDn/SERVICE    | /SYS/HDDn/SERVICE               | Hard Disk (0–15)<br>Service indicator                    |
| /LOCATE          | /SYS/LOCATE                     | Locate indicator                                         |
| /PS_FAULT        | /SYS/PS_FAULT                   | Power Supply Fault indicator                             |
| /SERVICE         | /SYS/SERVICE                    | Service indicator                                        |
| /TEMP_FAULT      | /SYS/TEMP_FAULT                 | Temperature Fault indicator                              |

| TABLE: | Indicators on | the Sun | SPARC | Enterprise | T5120 | and | T5220 S | Servers |
|--------|---------------|---------|-------|------------|-------|-----|---------|---------|
|--------|---------------|---------|-------|------------|-------|-----|---------|---------|

# **Related Information**

• "Sensors on Sun SPARC Enterprise T5120 and T5220" on page 44

# ALOM CMT Compatibility Shell

ILOM supports some of the features of the ALOM CMT command-line interface by means of a compatibility shell. There are significant differences between ILOM and ALOM CMT. This appendix describes those differences. This appendix includes the following topics:

- "Commit ILOM Network Configuration Properties" on page 49
- "Create an ALOM CMT Compatibility Shell" on page 50
- "ILOM and ALOM CMT Command Comparison" on page 52

# Commit ILOM Network Configuration Properties

When changing the values of some ALOM CMT variables (such as network and serial port configuration variables), it was necessary to reset the system controller before the changes took effect. By comparison, in ILOM it is not necessary to reset the service processor after changing the values of comparable properties. In ILOM, if you change the value of the property and then reset the SP, you will lose the new property setting.

Instead, change the network configuration property then *commit* it using setsc netsc\_commit in the ALOM compatibility CLI or set /SP/network commitpending using the ILOM CLI. To change the serial port configuration property, first set the desired property and then commit it using setsc ser\_commit in the ALOM compatibility CLI or set /SP/serial/external commitpending using the ILOM CLI.

For example, set a static IP address using the ALOM compatibility CLI:

```
sc> setsc netsc_ipaddr xxx.xxx.xxx.xxx
sc> setsc netsc_commit true
```

To set the same property using the ILOM CLI:

```
-> set /SP/network pendingipaddress=xxx.xxx.xxx
Set 'pendingipaddress' to 'xxx.xxx.xxx'
-> set /SP/network commitpending=true
Set 'commitpending' to 'true'
->
```

In summary, you must *commit* the changes before they can take effect.

TABLE: ALOM CMT commit Variables and Comparable ILOM Properties

| ALOM CMT Variable | Comparable ILOM Property          |  |
|-------------------|-----------------------------------|--|
| netsc_commit      | /SP/network commitpending         |  |
| ser_commit        | /SP/serial/external commitpending |  |

# Create an ALOM CMT Compatibility Shell

Your server is configured to operate under an ILOM shell, by default. You can create an ALOM compatibility shell if you prefer to use commands that resemble ALOM CMT commands to administer your server.

1. Log onto the service processor with the username: root.

When powered on, the SP boots to the ILOM login prompt. The factory default password is changeme.

```
Warning: password is set to factory default.
```

2. Create a user named admin, and set the admin account role to Administrator and the CLI mode to alom.

```
-> create /SP/users/admin
Creating user...
Enter new password: *******
Enter new password again: *******
Created /SP/users/admin
-> set /SP/users/admin role=Administrator
Set 'role' to 'Administrator'
->set /SP/users/admin cli_mode=alom
Set 'cli_mode' to 'alom'
```

Note – The asterisks in the example will not appear when you enter your password.

You can combine the create and set commands on a single line:

```
-> create /SP/users/admin role=Administrator cli_mode=alom
Creating user...
Enter new password: *******
Enter new password again: *******
Created /SP/users/admin
```

3. Log out of the root account after you have finished creating the admin account.

-> **exit** 

4. Log in to the ALOM CLI shell (indicated by the sc> prompt) from the ILOM login prompt,

```
XXXXXXXXXXXXXXX login: admin
Password:
Waiting for daemons to initialize...
Daemons ready
Integrated Lights Out Manager
Version 2.0.0.0
Copyright 2007 Sun Microsystems, Inc. All rights reserved.
Use is subject to license terms.
```

In the ALOM CMT compatibility shell (with a few exceptions) you can use commands that resemble the commands of ALOM CMT. Remember that the ALOM CMT compatibility shell is an ILOM interface. The comparisons between the ILOM CLI and the ALOM CMT compatibility CLI are described in "ILOM and ALOM CMT Command Comparison" on page 52.

# **Related Information**

"ILOM and ALOM CMT Command Comparison" on page 52

# ILOM and ALOM CMT Command Comparison

The following table provides a command-by-command comparison between the command sets of ALOM CMT and the default ILOM CLI command set. Only the supported ALOM CMT command options are listed in the tables below. Where there are ALOM CMT command-line arguments that have no corresponding ILOM properties, those ALOM CMT arguments have been omitted. The command set of the ALOM compatibility shell provides a close approximation of the equivalent commands and arguments (where supported) in ALOM CMT.

**Note** – By default, when displaying information ALOM CMT commands limit their output to a terse format, offering more verbose output if a –v flag is supplied with the command. ILOM's show commands do not have a terse output format. They always provide verbose output.

#### TABLE: ALOM CMT Shell Configuration Commands

| ALOM CMT Command                              | Summary                                                                                                    | Comparable ILOM Command                             |
|-----------------------------------------------|----------------------------------------------------------------------------------------------------|-----------------------------------------------------|
| password                                      | Changes the login password of the current user.                                                                                                    | set /SP/users/username<br>password                  |
| restartssh                                    | Restarts the SSH server so that new<br>host keys generated by the<br>ssh-keygen command are reloaded.                                                                                                    | set /SP/services/ssh<br>restart_sshd_action=true    |
| setdate[[mmdd]HHMM<br> mmddHHMM[cc]yy][.SS]   | Sets ALOM CMT date and time.                                                                                                    | <pre>set /SP/clock datetime=value</pre>             |
| setdefaults                                   | Resets all ALOM CMT configuration<br>parameters to their default values. The<br>-a option resets the user information<br>to the factory default (one admin                                                    | <pre>set /SP reset_to_defaults= configuration</pre> |
|                                               | account only).                                                                                                    | <pre>set /SP reset_to_defaults= all</pre>           |
| setkeyswitch<br>[normal stby diag <br>locked] | Sets the status of the virtual<br>keyswitch. Setting the virtual<br>keyswitch to standby (stby) powers<br>off the server. Before powering off the<br>host server, ALOM CMT asks for a<br>confirmation.        | set /SYS keyswitch_state=<br>value                  |
| setsc [param] [value]                         | Sets the specified ALOM CMT parameter to the assigned value.                                                                                                    | set target property=value                           |
| setupsc                                       | Runs the interactive configuration<br>script. This script configures the<br>ALOM CMT configuration variables.                                                                                                 | No equivalent in ILOM                               |
| showplatform [-v]                             | Displays information about the host<br>system's hardware configuration, and<br>whether the hardware is providing<br>service. The -v option displays<br>verbose information about the<br>displayed components. | show /HOST                                          |
| showfru                                       | Displays information about the field-replaceable units (FRUs) in a host server.                                                                                                    | No equivalent in ILOM                               |

| ALOM CMT Command             | Summary                                                                                                    | Comparable ILOM Command                                     |  |
|------------------------------|----------------------------------------------------------------------------------------------------|-------------------------------------------------------------|--|
| showusers                    | Displays a list of users currently<br>logged in to ALOM CMT. The display<br>for this command has a similar format<br>to that of the UNIX command who.<br>The –g option pauses the display after<br>the number of lines you specify for | show /SP/sessions                                           |  |
| showusers -g <i>lines</i>    | lines.                                                                                                    | No equivalent in ILOM                                       |  |
| showhost                     | Displays version information for host-side components.                                                                                                    | show /HOST                                                  |  |
| showhost <i>version</i>      | The <i>version</i> option displays the same information as the showhost command with no option.                                                                                                    |                                                             |  |
| showkeyswitch                | Displays status of virtual keyswitch.                                                                                                    | show /SYS keyswitch_state                                   |  |
| showsc [param]               | Displays the current non-volatile<br>random access memory (NVRAM)<br>configuration parameters.                                                                                                    | show target property                                        |  |
| showdate                     | Displays the ALOM CMT date. ALOM<br>CMT time is expressed in Coordinated<br>Universal Time (UTC) rather than<br>local time. The Solaris OS and ALOM<br>CMT time are not synchronized.                                                  | show /SP/clock datetime                                     |  |
| ssh-keygen -l                | Generates Secure Shell (SSH) host keys<br>and displays the host key fingerprint<br>on the SC                                                                                                    | show /SP/services/ssh/keys<br>rsa dsa                       |  |
| ssh-keygen -r                | on the SC.                                                                                                    | set /SP/services/ssh                                        |  |
| ssh-keygen -t{rsa dsa}       |                                                                                                    | generate_new_key_action=<br>true                            |  |
|                              |                                                                                                    | set /SP/services/ssh<br>generate_new_key_type=<br>[rsa dsa] |  |
| usershow [ <i>username</i> ] | Displays a list of all user accounts,<br>permission levels, and whether<br>passwords are assigned.                                                                                                    | show /SP/users                                              |  |
| useradd <i>username</i>      | Adds a user account to ALOM CMT.                                                                                                    | create /SP/users/ <i>username</i>                           |  |

# TABLE: ALOM CMT Shell Configuration Commands (Continued)

| ALOM CMT Command                                | Summary                                                              | Comparable ILOM Command                                                                               |
|-------------------------------------------------|----------------------------------------------------------------------|----------------------------------------------------------------------------------------------------|
| userdel <i>username</i>                         | Deletes a user account from ALOM CMT. The $-y$ option enables you to | delete /SP/users/username                                                                             |
| userdel -y <i>username</i>                      | skip the confirmation question.                                      | delete -script<br>/SP/users/ <i>username</i>                                                          |
| userpassword [ <i>username</i> ]                | Sets or changes a user password.                                     | set /SP/users/ <i>username</i><br>password                                                            |
| userperm [ <i>username</i> ] [c] [u] [a]<br>[r] | Sets the permission level for a user account.                        | <pre>set /SP/users/username role= permissions (where permissions are Administrator or Operator)</pre> |

# TABLE: ALOM CMT Shell Configuration Commands (Continued)

| TABLE: | ALOM | CMT | Shell | Log | Commands |
|--------|------|-----|-------|-----|----------|
|--------|------|-----|-------|-----|----------|

| ALOM CMT Command                                                                         | Summary                                                                                                    | Comparable ILOM Command                           |
|------------------------------------------------------------------------------------------|----------------------------------------------------------------------------------------------------|---------------------------------------------------|
| showlogs<br>[-b lines -e lines -v]<br>[-g lines][-p logtype[r p]]                        | Displays the history of all events<br>logged in the ALOM CMT RAM event<br>log, or major and critical events in the<br>persistent log. The –p option selects<br>whether to display entries only from<br>the RAM event log ( <i>logtype</i> r) or the<br>persistent event log ( <i>logtype</i> p). | show /SP/logs/event/list<br>No equivalent in ILOM |
| consolehistory<br>[-b <i>lines</i>  -e <i>lines</i>  -v]<br>[-g <i>lines</i> ][boot run] | Displays the host server console output buffers.                                                                                                    | show /SP/console/history                          |

| ALON CMT Command                                                                     | Summary                                                                                                    | Comparable II OM Command                                                                  |
|--------------------------------------------------------------------------------------|----------------------------------------------------------------------------------------------------|-------------------------------------------------------------------------------------------|
| showenvironment                                                                      | Displays the environmental status of<br>the host server. This information<br>includes system temperatures, power<br>supply status, front panel LED status,<br>hard disk drive status, fan status,<br>voltage, and current sensor status. | show -o table -level all /SYS                                                             |
| showpower [-v]                                                                       | Displays power metrics for the host server.                                                                                                    | show /SP/powermgmt                                                                        |
| shownetwork [-v]                                                                     | Displays the current network<br>configuration information. The –v<br>option shows additional information<br>about your network, including<br>information about your DHCP server.                                                         | show /SP/network                                                                          |
| console                                                                              | Connects to the host system console. The $-f$ option forces the console write                                                                                                    | start /SP/console                                                                         |
| console -f                                                                           | lock from one user to another.                                                                                                    | No equivalent in ILOM                                                                     |
| break –c                                                                             | Drops the host server from running<br>the Solaris OS software into OpenBoot<br>PROM or length depending upon the                                                                                                    | set /HOST send_break_action=<br>break                                                     |
| break –D                                                                             | mode in which the Solaris software was booted.                                                                                                    | set /HOST send_break_action=<br>dumpcore                                                  |
| <pre>bootmode [normal] [reset_nvram] [config= configname][bootscript = string]</pre> | Controls the host server OpenBoot<br>PROM firmware method of booting.                                                                                                    | <pre>set /HOST/bootmode property=value [where property is state, config, or script]</pre> |
| flashupdate -s IPaddr-f<br>pathname [-v]                                             | Downloads and updates system<br>firmware (both host firmware and<br>ALOM CMT firmware). For ILOM,<br><i>ipaddr</i> must be a TFTP server. If DHCP<br>is used, <i>ipaddr</i> can be replaced by the<br>name of the TFTP host.             | load -source<br>tftp:// <i>ipaddr/pathname</i>                                            |

### TABLE: ALOM CMT Shell Status and Control Commands

| ALOM CMT Command     | Summary                                                                                                    | Comparable ILOM Command                                                        |
|----------------------|----------------------------------------------------------------------------------------------------|--------------------------------------------------------------------------------|
| reset [-c]           | Attempts to gracefully reset the system. If that fails, this option                                                                                                    | reset /SYS                                                                     |
| reset [-y][-c]       | forcefully reset the system.                                                                                                    | reset -script /SYS                                                             |
| reset -f             | Forcfully resets the system.                                                                                                    | reset -f /SYS                                                                  |
| reset -d             | Attempts to gracefully reset the control domain. If that fails, this option forcefully reset the control domain.                                                                                                    | reset /HOST/domain/control                                                     |
| reset [-d][-f]       | Forcefully resets the control domain.                                                                                                    | reset - f /HOST/domain/control                                                 |
| reset [-d][-n]       | When resetting the control domain, this option may automatically boot (this is the default behavior when the auto-boot option is <i>not</i> specified).                                                                                                    | set /HOST/domain/control<br>auto-boot=disable reset<br>/HOST/domain/control    |
| reset [-d][-f][-n]   | When resetting the control domain,<br>this option does not automatically<br>boot and stays at the OpenBoot ok<br>prompt. This option overrides all<br>reboot variables and stops the control<br>domain at the OpenBoot ok prompt<br>after host reset. The auto-boot?<br>option remains unchanged, thus<br>subsequest reset commands<br>automatically reboot host if the<br>auto-boot? option is set to true. | set /HOST/domain/control<br>auto-boot=disable reset -f<br>/HOST/domain/control |
| powercycle [-y] [-f] | poweroff followed by poweron. The -f option forces an immediate                                                                                                    | stop /SYS<br>start /SYS                                                        |
| powercycle -y        | poweroff, otherwise the command attempts a graceful shutdown.                                                                                                    | stop -script /SYS<br>start -script /SYS                                        |
| powercycle -f        |                                                                                                    | stop -force /SYS<br>start -force /SYS                                          |

 TABLE:
 ALOM CMT Shell Status and Control Commands (Continued)

| ALOM CMT Command       | Summary                                                                  | Comparable ILOM Command                               |
|------------------------|--------------------------------------------------------------------------|-------------------------------------------------------|
| poweroff               | Removes the main power from the host server. The $-y$ option enables you | stop /SYS                                             |
| poweroff -y            | to skip the confirmation question.<br>ALOM CMT attempts to shut the      | stop -script /SYS                                     |
| poweroff -f            | server down gracefully. The –f option forces an immediate shutdown.      | stop -force /SYS                                      |
| poweron                | Applies the main power to the host server or FRU.                        | start /SYS                                            |
| setlocator [on/off]    | Turns the Locator LED on the server on or off.                           | <pre>set /SYS/LOCATE value=value</pre>                |
| showfaults [-v]        | Displays current valid system faults.                                    | show /SP/faultmgmt                                    |
| clearfault <i>UUID</i> | Manually repairs system faults.                                          | <pre>set /SYS/component clear_fault_action=true</pre> |
| showlocator            | Displays the current state of the Locator LED as either on or off.       | show /SYS/LOCATE                                      |

 TABLE:
 ALOM CMT Shell Status and Control Commands (Continued)

#### TABLE: ALOM CMT Shell FRU Commands

| ALOM CMT Command                  | Summary                                                                                                    | Comparable ILOM Command                           |
|-----------------------------------|----------------------------------------------------------------------------------------------------|---------------------------------------------------|
| setfru -c data                    | The -c option enables you to store information (such as inventory codes) on all FRUs in a system.                        | set /SYS customer_frudata=<br>data                |
| showfru -g lines [-s -d]<br>[FRU] | Displays information about the FRUs in a host server.                                                                    | No equivalent in ILOM                             |
| removefru [-y] [FRU]              | Prepares a FRU (for example, a power supply) for removal. The $-y$ option enables you to skip the confirmation question. | set /SYS/PS0<br>prepare_to_remove_action=<br>true |

| ALOM CMT Command                  | Summary                                                       | Comparable ILOM Command                                |
|-----------------------------------|---------------------------------------------------------------|--------------------------------------------------------|
| enablecomponent<br><i>asr-key</i> | Removes a component from the asr-db blacklist.                | <pre>set /SYS/component component_state=enabled</pre>  |
| disablecomponent<br>asr-key       | Adds a component to the asr-db blacklist.                     | <pre>set /SYS/component component_state=disabled</pre> |
| showcomponent asr-key             | Displays system components and their test status (ASR state). | <pre>show /SYS/component component_state</pre>         |
| clearasrdb                        | Removes all entries from the asr-db blacklist.                | No equivalent in ILOM                                  |

# TABLE: ALOM CMT Shell Automatic System Recovery (ASR) Commands

TABLE: ALOM CMT Shell Miscellaneous Commands

| ALOM CMT Command                           | Summary                                                                                                    | Comparable ILOM Command                              |
|--------------------------------------------|----------------------------------------------------------------------------------------------------|------------------------------------------------------|
| help [command]                             | Displays a list of all<br>ALOM CMT commands<br>with their syntax and a<br>brief description of how<br>each command works.<br>Specifying a command<br>name as an option enables<br>you to view the help for<br>that command. | help                                                 |
| resetsc                                    | Reboots ALOM CMT. The<br>-y option enables you to                                                                                                    | reset /SP                                            |
| resetsc -y                                 | skip the confirmation question.                                                                                                    | reset -script /SP                                    |
| userclimode                                | Sets the type of shell to <i>shelltype</i> , where <i>shelltype</i> is default or alom.                                                                                                    | <pre>set /SP/users/username cli_mode=shelltype</pre> |
| logout                                     | Logs out from an ALOM<br>CMT shell session.                                                                                                    | exit                                                 |
| setsc<br>sys_ioreconfigure<br><i>value</i> | Sets the<br>ioreconfiguration<br>parameter to <i>value</i> , where<br><i>value</i> is true,false, or<br>next-boot                                                                                                    | set /HOST ioreconfigure= <i>value</i>                |

• "Create an ALOM CMT Compatibility Shell" on page 50